# HANDBUCH

# ICDM-RX/EN Ethernet/IP-Schnellstart

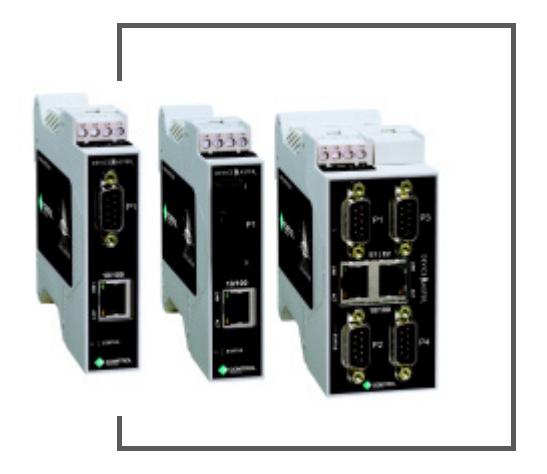

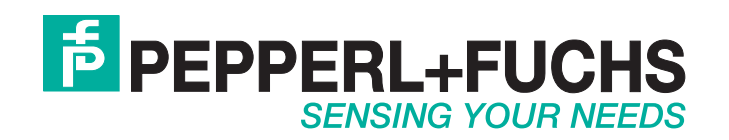

Bezüglich der Lieferung von Produkten ist die aktuelle Ausgabe des folgenden Dokuments maßgeblich: Die Allgemeinen Lieferbedingungen für Produkte und Dienstleistungen der Elektroindustrie, veröffentlicht durch den Zentralverband der Elektrotechnik und Elektroindustrie (ZVEI) e.V, einschließlich der Zusatzklausel: "Erweiterter Eigentumsvorbehalt".

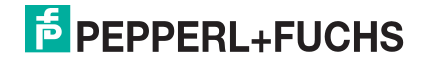

# Inhaltsverzeichnis

| 1. Übersicht                                                                | 5        |
|-----------------------------------------------------------------------------|----------|
| 1.1. Installationsübersicht                                                 | 5        |
| 1.2. Auffinden aktueller Software und Dokumentation                         | 5        |
| 1.3. Datentypdefinitionen                                                   | 6        |
|                                                                             |          |
| 2. Konfigurieren schreibgeschützter serieller Geräte                        | 7        |
| 2.1. Voraussetzungen für schreibgeschützte serielle Geräte                  | 7        |
| 2.2. Webseitenkonfiguration für schreibgeschützte serielle Geräte           | 7        |
| 3 Konfigurieren schreibgeschützter Ethernet-TCP/IP-Geräte                   | 12       |
| 3. Norsussetzungen für sehreibgeschlitzte Ethernet TCP/IP Geräte            |          |
| 3.1. Volausseizungen für schreibgeschutzte Ethernet TCP/IP-Geräte           |          |
| 3.2. Websellenkonnguration für schreibgeschutzte Ethemet-TCP/IP-Gerate      |          |
| 4. Konfigurieren von Lese-/Schreibgeräten                                   |          |
| 4.1. Vorbedingungen                                                         |          |
| 4.2. Webseitenkonfiguration für schreibgeschützte Ethernet-TCP/IP-Geräte    |          |
| 4.3. Konfigurieren von SPS der ControlLogix-Familie für Klasse 1            |          |
| 4.4. Konfigurieren von SPS der ControlLogix-Familie für Write-to-Tag        |          |
| 4.5. Konfigurieren von SPS des Typs SLC/PLC-5/MicroLogix                    |          |
| 5 Konfiguration der Filterung/Datenextraktion                               | 97       |
| 5.1 Eilterung/Datenevtraktion bei SPS                                       | ،۲<br>27 |
| 5.1.1 BEID (EPColobal-Formate)                                              | 28       |
| 5.1.2 Barcode (UPC/FAN-Formate)                                             | 29       |
| 5.2. Anwendungsfilterung/Datenextraktion                                    |          |
| 5.2.1. RFID (EPColobal-Formate)                                             |          |
| 5.2.2. Barcode (UPC/EAN-Formate)                                            |          |
| 6. Konfiguration des Anwendungs-Sockets                                     | 33       |
| 7 Feblerbehandlung und technischer Support                                  | 25       |
| 7.1 Chooklisto zur Fohlorhohandlung                                         |          |
| 7.1. Olicomisic zul Fellielbellallulung<br>7.2. Allaemeine Fehlerbehandlung | ວວ<br>ວຣ |
| 7.3. Verketten von ICDM-RX/FN-Finheiten mit zwei Fthernet-Porte             |          |
| 7.4. Technischer Support                                                    |          |
|                                                                             |          |

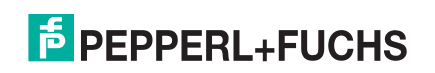

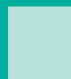

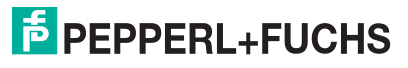

# 1. Übersicht

Diese *Kurzanleitung* soll Ihnen bei der schnellen Einrichtung von seriellen oder Ethernet-Geräten mit dem ICDM-RX/EN und EtherNet/IP helfen. Beispiele:

- Schreibgeschützte Geräte wie Barcodescanner und einige RFID-Lesegeräte
- Lese-/Schreibgeräte wie Drucker und einige Waagen

#### 1.1. Installationsübersicht

Gehen Sie wie folgt vor, um den ICDM-RX/EN zu installieren.

Sie können die referenzierten Dokumente hier herunterladen: https://pepperl-fuchs.com.

- 1. Verbinden Sie den ICDM-RX/EN gemäß *ICDM-RX/EN Hardware Installation and Configuration Guide* mit dem Netzwerk.
- Laden Sie bei Bedarf PortVision DX von https://pepperl-fuchs.com herunter, und installieren Sie das Programm.
- 3. Konfigurieren Sie die ICDM-RX/EN-Netzwerkeinstellungen gemäß *ICDM-RX/EN Hardware Installation and Configuration Guide*.
- 4. Laden Sie bei Bedarf mit PortVision DX die aktuelle EtherNet/IP-Firmware auf den ICDM-RX/EN.
- 5. Konfigurieren Sie die Eigenschaften des seriellen oder Ethernet-TCP/IP-Socket-Ports gemäß den ICDM-RX/EN-Webseiten, die im *ICDM-RX/EN EtherNet/IP User Guide* beschrieben sind.

Wenn Sie *schreibgeschützte oder Lese-/Schreibgeräte* haben, können Sie die entsprechenden Verfahren für Ihr Gerät verwenden, die Sie in dieser *Kurzanleitung* finden:

- Schreibgeschützte Geräte (Barcodescanner und einige RFID-Lesegeräte) finden Sie unter Konfigurieren schreibgeschützter serieller Geräte auf Seite 7 oder Konfigurieren schreibgeschützter Ethernet-TCP/IP-Geräte auf Seite 13.
- Lese-/Schreibgeräte (Drucker und einige Waagen): Führen Sie zunächst das entsprechende Verfahren für ein schreibgeschütztes Gerät durch, und gehen Sie dann zu Konfigurieren von Lese-/ Schreibgeräten auf Seite 19.

Optional enthält der *ICDM-RX/EN EtherNet/IP User Guide* detaillierte Informationen zu jeder Webseite, die in dieser *Kurzanleitung* beschrieben wird.

Weitere Informationen finden Sie unter "Programmierschnittstelle" im *ICDM-RX/EN EIP | UP EtherNet/IP User Guide*.

- 6. Optional können Sie die SPS-Beispielprogramme im *ICDM-RX/EN EtherNet/IP User Guide* zurate ziehen.
- 7. Schließen Sie alle seriellen Geräte gemäß ICDM-RX/EN Hardware Installation and Configuration Guide an.
- 8. Überprüfen Sie, ob alle Ethernet-TCP/IP-Geräte mit demselben Subnetz wie der ICDM-RX/EN verbunden sind.

#### 1.2. Auffinden aktueller Software und Dokumentation

Die neueste Software und Dokumentation finden Sie unter https://pepperl-fuchs.com.

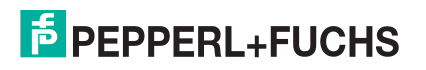

## 1.3. Datentypdefinitionen

\_

| Die folgenden Datentypdefinitionen | gelten in diesem | Interface Configuration | Guide. |
|------------------------------------|------------------|-------------------------|--------|
|                                    | 3                | <b>9</b>                |        |

| Datentyp | Definition                                     |
|----------|------------------------------------------------|
| USINT    | Kurze Ganzzahl ohne Vorzeichen<br>(8 Bits)     |
| UINT     | Ganzzahl ohne Vorzeichen (16 Bits)             |
| UDINT    | Doppelte Ganzzahl ohne Vorzeichen<br>(32 Bits) |
| BYTE     | Bit-Zeichenkette (8 Bits)                      |

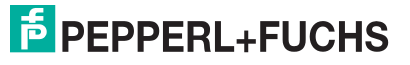

# 2. Konfigurieren schreibgeschützter serieller Geräte

### 2.1. Voraussetzungen für schreibgeschützte serielle Geräte

Bevor Sie die seriellen Ports für schreibgeschützte serielle Geräte konfigurieren können, stellen Sie sicher, dass Sie Folgendes durchgeführt haben:

- Hardware installiert
- PortVision DX installiert
- ICDM-RX/EN-IP-Adresse mit PortVision DX konfiguriert
- Ggf. mit PortVision DX die aktuelle EtherNet/IP-Firmware geladen

Wenn Sie eines dieser Verfahren durchführen oder die aktuellen Dateien suchen müssen, finden Sie hier weitere Informationen: https://pepperl-fuchs.com.

### 2.2. Webseitenkonfiguration für schreibgeschützte serielle Geräte

Gehen Sie wie folgt vor, um schreibgeschützte serielle Ports zu konfigurieren.

- 1. Öffnen Sie die *ICDM-RX/EN*-Webseite, indem Sie die ICDM-RX/EN-IP-Adresse in Ihren Webbrowser eingeben oder indem Sie den ICDM-RX/EN in PortVision DX markieren und auf Webpage klicken.
- 2. Klicken Sie auf das Menü Serial, um die Registerkarte Serial Port Overview zu öffnen.
- 3. Klicken Sie auf die entsprechende Registerkarte Port *N*, um die Seite *Serial | Port Configuration* für den Port zu öffnen.

Anmerkung: Weitere Informationen zu den Optionen finden Sie im ICDM-RX/EN-Benutzerhandbuch.

4. Konfigurieren Sie die Serial Configuration für das Gerät, das Sie an den Port anschließen möchten.

| 5. | Ric<br><i>Pac</i><br>ein | hten Sie die <i>Serial cket Identification</i> | Serial Packet Identification<br>STX (Start of Transmission) Rx Detect: | one byte 💌 Byte 1:2 Byte 2:  |
|----|--------------------------|------------------------------------------------|------------------------------------------------------------------------|------------------------------|
|    | а                        | Stellen Sie STX                                | ETX (End of Transmission) Rx Detect:                                   | one byte 💌 Byte 1: 3 Byte 2: |
|    | u.                       | (Start of                                      | Discard Rx Packets With Errors:                                        |                              |
|    |                          | transmission) Ry                               | PLC Specific Settings                                                  |                              |
|    |                          | Detect im                                      | STX (Start of Transmission) Tx Append:                                 | none 💌 Byte 1: Byte 2:       |
|    |                          | Dezimalformat                                  | ETX (End of Transmission) Tx Append:                                   | none 💌 Byte 1: Byte 2:       |
|    |                          | ein.                                           | Strip Rx STX/ETX:                                                      |                              |
|    | b.                       | Stellen Sie ETX                                | Application Specific Settings                                          |                              |
|    |                          | (End of                                        | STX (Start of Transmission) Tx Append:                                 | none 💌 Byte 1: Byte 2:       |
|    |                          | transmission) Rx                               | ETX (End of Transmission) Tx Append:                                   | none 🔽 Byte 1: Byte 2:       |
|    |                          | Dezimalformat                                  | Strip Rx STX/ETX:                                                      |                              |
|    |                          |                                                |                                                                        |                              |

c. Stellen Sie die SPS-spezifische Einstellung Strip Rx STX/ETX Chars ein, wenn Sie die STX/ETX-Bytes im empfangenen Datenpaket nicht empfangen möchten.

Anmerkung: Informationen zu den Werten für das/die Byte(s) für Beginn und Ende der Übertragung finden Sie im Benutzerhandbuch des seriellen Geräts. Möglicherweise können Sie diese Einstellungen auch auf der Seite "Diagnostics / Serial Logs" festlegen.

 $\frac{p_2}{2}$  6. Klicken Sie auf die Schaltfläche Save.

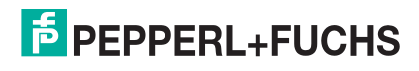

- Konfigurieren Sie die EtherNet/IP-Einstellungen. Gehen Sie wie folgt vor, wenn Sie die Empfangsmethode der *Class 1 Interface* (Full-CIP-SPS einschließlich ComtrolLogix-Familie) konfigurieren möchten, oder gehen Sie direkt zu Schritt 8.
  - a. Klicken Sie auf die Menüoption Class1 Overview, um die Seite Class 1 Overview zu öffnen.
  - b. Wenn nur eine Verbindung über den seriellen Port benötigt wird, klicken Sie auf die Schaltfläche Display Serial Only Defaults.
  - c. Nachdem die Seite neu geladen wurde, klicken Sie auf die Schaltfläche Set to Serial Only Defaults.

Anmerkung: Wenn die Schaltfläche Display Serial Only Defaults nicht angezeigt wird, ist die aktive Konfiguration bereits auf die Standardeinstellungen des seriellen Ports eingestellt.

Die aktive Konfiguration ist jetzt auf "Serial Only Defaults" eingestellt.

- 8. Klicken Sie für den entsprechenden Port auf Serial | Port und dann auf die Menüoption EtherNet/IP Settings, um die *Ethernet/IP Settings* einzurichten.
  - a. Stellen Sie Oversized Rx Packet Handling je nach Umgebung auf Truncate oder Drop ein.
  - b. Ändern Sie bei Bedarf den Wert Maximum Rx Data Packet Size in Bytes.

Anmerkung: Wenn Sie diesen Wert ändern, ändert sich die Schnittstelle der Klasse 1.

- c. Klicken Sie auf die Schaltfläche Save.
- d. Nur für schreibgeschützte Geräte: Konfigurieren Sie den ICDM-RX/EN im SPS-Programm als generisches Ethernet-Gerät. Verwenden Sie die angezeigten Verbindungslängen auf der Seite *Class 1 Overview*, um die eingegebene Assembly-Instanz und die Größe zu definieren.
  - Klicken Sie im SPS-Programm im Bereich *Backplane* mit der rechten Maustaste auf die EtherNet/ IP-Karte, und wählen Sie New Module....
  - Blättern Sie unter *Communications* nach unten zu ETHERNET MODULE Generic Ethernet Module, wählen Sie die Zeile aus, und klicken Sie auf OK.

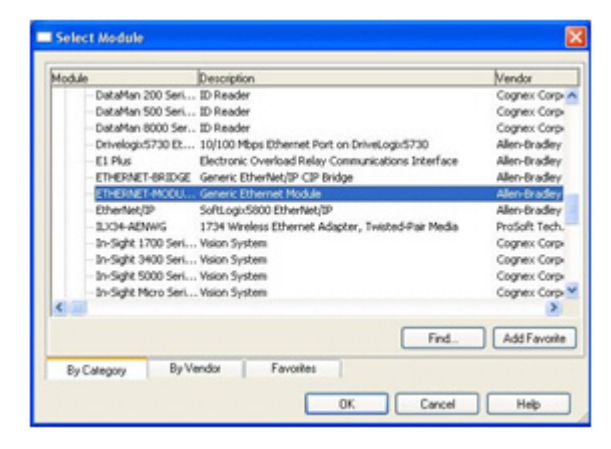

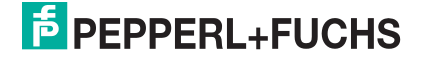

 Konfigurieren Sie den ICDM-RX/EN im SPS-Programm als generisches Ethernet-Gerät. Verwenden Sie die angezeigten Verbindungslängen auf der Seite *Class 1 Overview*, um die eingegebene Assembly-Instanz und die Größe zu definieren.

| Type:<br>Vendor:<br>Parent: | ETHERNET-MODULE Generic Ethern<br>Allen Bradley<br>EnetBridge | vet Module     |           |       |            |
|-----------------------------|---------------------------------------------------------------|----------------|-----------|-------|------------|
| Name:                       | DeviceMaster_EIP_Name                                         | Connection Par | Assembly  |       |            |
| Description                 | This is the Class1 interface to a                             |                | Instance: | Size: | _          |
|                             | 2 port DeviceMaster EIP unit.                                 | Input          | 101       | 496   | \$ (8-bit) |
|                             | M                                                             | Output         | 254       |       |            |
| Comm Format                 | Input Data - SINT 🗸                                           | Conferentian   | 254       | 0     | A (0.54)   |
| Address / H                 | ost Name                                                      | Touridargoour  |           | -     | (o-cal)    |
| ⊙ IP <u>A</u> ddre          | ** 192 . 168 . 1 . 21                                         | Status Input;  |           |       |            |
|                             | me:                                                           | Status Output  |           |       |            |

Anmerkung: Die maximale Verbindungslänge für Port 1 enthält alle Datennachrichten der seriellen Ports.

9. Um die Methode *Write-to-Tag/File receive* zu verwenden (alle Rockwell-SPS), klicken Sie auf Serial | Port N | EtherNet/IP Settings.

| EtherNet/IP Settings                    |                                  | Miscellaneous Configuration              | _ |
|-----------------------------------------|----------------------------------|------------------------------------------|---|
| Rx (To PLC) Transfer Method:            | Write-to-Tag/File                | Tx Sequence Number Checking:             | E |
| Tx (From PLC) Transfer Method:          | Write-Msg *                      | Disable Non-Filtered To PLC Rx Queue:    | 0 |
| PLC IP Address:                         | 192.168.0.21                     | (PLC-5/SLC/MicroLogix) Rx MS Byte First: | E |
| PLC Controller Slot Number:             | 0                                | (PLC-5/SLC/MicroLogix) Tx MS Byte First: | 0 |
| Maximum PLC Update Rate (ms):           | 40                               |                                          |   |
| Maximum Rx Data Packet Size (bytes):    | 440                              |                                          |   |
| Maximum Tx Data Packet Size (bytes):    | 440                              |                                          |   |
| Oversized Rx Packet Handling:           | Truncate *                       |                                          |   |
| Rx Produced Data Tag/File Name:         | Com1_RxData                      |                                          |   |
| Note: File names for SLC/PLC-5 must b   | egin with a '\$' (i.e. \$N10:0). |                                          |   |
| Note: File names for MicroLogix must be | egin with a '#' (i.e. #N10:0).   |                                          |   |

- a. Stellen Sie Rx (To PLC) Transfer Method auf Write-to-Tag/File ein.
- b. Stellen Sie Tx (From PLC) Transfer Method auf Write-Msg ein.
- c. Stellen Sie die PLC IP Address im Format xxx.xxx.xxx.xxx ein.
- d. Stellen Sie bei ControlLogix die PLC Controller Slot Number ein.

Dieser Wert variiert von null bis (max. Steckplatznummer -1), muss aber bei CompactLogix immer null sein. Wenn die SPS beispielsweise sieben Steckplätze hat, wäre der Steckplatznummernbereich null bis sechs. (Dieses Feld wird bei den SPS SLC/PLC-5 ignoriert.)

- e. Ändern Sie bei Bedarf die Maximum PLC Update Rate (Write-To-Tag/File) in ms.
- f. Stellen Sie Oversized Rx Packet Handling je nach Umgebung auf Truncate oder Drop ein.

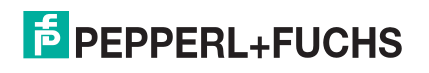

g. Stellen Sie den Rx (To PLC) Produced Tag Name für den SPS-Typ ein.

**ControlLogix-SPS:** Stellen Sie den Rx (To PLC) Produced Tag Name auf den Namen des Transponders ein, wo die Daten abgelegt werden sollen. Der Transponder muss ein öffentliches Array von SINTs (Bytes) sein, das groß genug ist, um die Daten der maximalen Größe plus vier Bytes für die Sequenznummer- und Längenfelder aufzunehmen. Die maximale Größe beträgt 444 SINTs.

#### SLC- oder SPS-5-SPS:

- Stellen Sie den Rx (To PLC) Produced Tag Name auf die Dateinummer ein, wo die Daten abgelegt werden sollen. Dabei muss es sich um eine Integer-Datei handeln oder um Dateien, die in der Sequenz groß genug sind, um die Daten in der maximalen Größe plus zwei Ganzzahlen für die Sequenznummer- und Längenfelder zu erhalten.
- h. Ändern Sie bei Bedarf den Wert Maximum Rx Data Packet Size in Bytes.
- i. Klicken Sie auf die Schaltfläche Save.

10. Stellen Sie Filtering/Data Extraction Configuration ein:

- Wenn keine Filterung/Datenextraktion benötigt wird, behalten Sie alle entsprechenden Standardeinstellungen bei.
- Wenn eine Filterung/Datenextraktion benötigt wird, fahren Sie mit *Konfiguration der Filterung/Datenextraktion* auf Seite 27 fort.
- 11. Stellen Sie die Application TCP Connection Configuration ein.
  - Wenn keine Socket-Schnittstelle f
    ür Anwendungen ben
    ötigt wird, behalten Sie die Standardeinstellungen f
    ür die Socket-Schnittstelle der Anwendung bei, und stellen Sie sicher, dass die Option Application Enable nicht ausgewählt ist.
  - Wenn eine Anwendungs-Socket-Schnittstelle benötigt wird, fahren Sie mit *Konfiguration des Anwendungs-Sockets* auf Seite 33 fort.
- 12. Optional können Sie die Einstellungen mit einer dieser beiden Methoden in einer Konfigurationsdatei speichern.
  - Webseite, auf der die Netzwerkeinstellungen und die Protokolleinstellungen gespeichert werden. Sie können Konfigurationsdateien verwenden, um die Einstellungen auf mehrere ICDM-RX/EN-Einheiten zu laden oder wiederherzustellen.
  - a. Klicken Sie auf System | Configuration File.
  - b. Klicken Sie auf die Schaltfläche Save Configuration.
  - c. Geben Sie einen Dateinamen für die Konfigurationsdatei ein, und klicken Sie auf Save.
  - PortVision DX, in dem die Netzwerkeinstellungen und die Protokolleinstellungen gespeichert werden. Sie können Konfigurationsdateien verwenden, um die Einstellungen auf mehrere ICDM-RX/EN-Einheiten zu laden oder wiederherzustellen.
  - a. Klicken Sie mit der rechten Maustaste auf den ICDM-RX/EN im Teilfenster *Device List* (unten), und klicken Sie auf Configuration > Save.
  - b. Geben Sie einen Dateinamen für die Konfigurationsdatei ein (Dateiname.dc), und klicken Sie auf Save.

Wenn alles korrekt eingerichtet ist, legt der ICDM-RX/EN die Datenpakete in den angegebenen Transpondern oder Dateispeicherorten ab. Die erste empfangene Ganzzahl ist die Sequenznummer. Dieser Wert wird mit jedem neuen Datenpaket erhöht. Die nächste Ganzzahl ist die Länge, die die Anzahl der empfangenen Bytes angibt. Der Rest sind Daten.

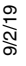

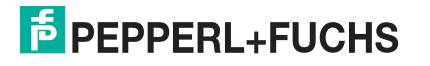

Format der Daten, die an SPS der ControlLogix-Familie gesendet werden:

| Name                                                                                                    | Datentyp                        | Datenwert(e)                          |
|----------------------------------------------------------------------------------------------------|---------------------------------|---------------------------------------|
| Nachrichtendaten empfangen<br>(ICDM-RX/EN an SPS).<br><b>Aufbau:</b><br>Generierte Datensequenz<br>Datenlänge (in Bytes)<br>Datenarray | UINT<br>UINT<br>Array mit USINT | 0-65535 (FFFF Hex)<br>0-1024<br>0-255 |

Für die Kommunikation der Klasse 1 wird empfohlen, die Größe der Eingangsverbindung auf maximal 496 Bytes zu begrenzen. Der ICDM-RX/EN unterstützt zwar viel größere Verbindungen der Klasse 1, viele EtherNet/IP-Controller jedoch nicht. Wenn eine Klasse-1-Verbindung mit mehr als 496 Bytes benötigt wird, muss möglicherweise die Rx-Methode *Write-to-Tag Rx* verwendet werden.

Für große empfangene Datenpakete mit einer Größe von über 440 Bytes wird empfohlen, entweder Klasse 1 (bis zu 496 Bytes) oder die Rx-Methode "Write-to-Tag" zu verwenden. Bei "Write-to-Tag" gilt:

- Daten, die größer als 440 SINT sind, erfordern mehrere Transponder mit einer Größe von 444 SINT.
- Der letzte Transponder kann kleiner sein, solange die Gesamtlänge aller Transponder in der Sequenz ausreicht, um das größte Empfangspaket plus vier Bytes für die Sequenznummer und die Längenparameter aufzunehmen.
- Jeder Transponder muss der Reihe nach benannt werden, wobei der zweite Transponder mit einer 2, der dritte mit einer 3 usw. versehen sein muss. Beispielserie von Transpondern für große Pakete empfangener Daten: Com1\_RxData, Com1\_RxData2, Com1\_RxData3 usw.
- Wenn die Sequenznummer aktualisiert wird, wurden alle Daten an die SPS übertragen.

Format der an SPS SLC/PLC-5 gesendeten Daten:

| Name                                                                                                    | Datentyp                       | Datenwert(e)                            |
|----------------------------------------------------------------------------------------------------|--------------------------------|-----------------------------------------|
| Nachrichtendaten empfangen<br>(ICDM-RX/EN an SPS).<br><b>Aufbau:</b><br>Generierte Datensequenz<br>Datenlänge (in Bytes)<br>Datenarray | UINT<br>UINT<br>Array mit UINT | 0-65535 (FFFF Hex)<br>0-1024<br>0-65535 |

Verwenden Sie für große empfangene Datenpakete die Methode Write-to-File Rx.

- Die Daten werden automatisch in sequenziellen Dateien abgelegt.
- Die Dateien müssen 256 Ganzzahlen groß sein (mit Ausnahme der letzten Datei). Die letzte Datei kann kürzer als 256 Ganzzahlen sein, solange die Gesamtlänge aller Dateien in der Sequenz ausreicht, um das größte Empfangspaket plus zwei Ganzzahlen für die Sequenznummer und die Längenparameter aufzunehmen.
- Wenn die Sequenznummer aktualisiert wird, wurden alle Daten an die SPS übertragen.

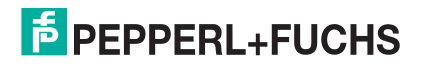

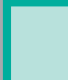

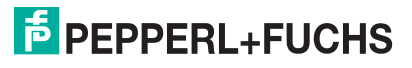

# 3. Konfigurieren schreibgeschützter Ethernet-TCP/IP-Geräte

### 3.1. Voraussetzungen für schreibgeschützte Ethernet-TCP/IP-Geräte

Bevor Sie die seriellen Ports für schreibgeschützte Ethernet-TCP/IP-Geräte konfigurieren können, stellen Sie sicher, dass Sie Folgendes durchgeführt haben:

- Hardware installiert
- PortVision DX installiert
- ICDM-RX/EN-IP-Adresse mit PortVision DX konfiguriert
- Ggf. mit PortVision DX die aktuelle EtherNet/IP-Firmware geladen

Wenn Sie eines dieser Verfahren durchführen oder die aktuellen Dateien suchen müssen, finden Sie weitere Informationen unter *Installationsübersicht* auf Seite 5.

#### 3.2. Webseitenkonfiguration für schreibgeschützte Ethernet-TCP/IP-Geräte

Gehen Sie wie folgt vor, um schreibgeschützte Socket-Geräte zu konfigurieren.

- 1. Öffnen Sie die Webseite, indem Sie die ICDM-RX/EN-IP-Adresse in Ihren Webbrowser eingeben oder indem Sie den ICDM-RX/EN in PortVision DX markieren und auf Webpage klicken.
- 2. Klicken Sie auf das Menü Ethernet, um die Seite *Ethernet Device Overview* zu öffnen. Die vollständige Seite wird in dieser Abbildung nicht dargestellt.
- 3. Klicken Sie auf die entsprechende Registerkarte Device *N*, um die Seite *Device Interface Configuration* für den Port zu öffnen.
- 4. Wählen Sie im Bereich *Socket Configuration* die Option Enable aus, und konfigurieren Sie den Port für Ihre Umgebung.
  - Wenn Ihr Ethernet-TCP/IP-Gerät eine Verbindung zu einem anderen Gerät benötigt, konfigurieren Sie den Socket-Port auf dem ICDM-RX/EN für den Connect-Modus:
    - Aktivieren Sie nicht die Option Listen.
    - Stellen Sie Connect To Mode auf Connect-Always ein.
    - Stellen Sie Connect Port auf die Socket-Portnummer Ihres Ethernet-Geräts ein.
    - Stellen Sie Connect IP Address auf die IP-Adresse Ihres Ethernet-Geräts fest.
    - Stellen Sie Disconnect Mode auf Never ein.
    - Stellen Sie den Wert Rx timeout Between Packets ein. Bei normalen Einstellungen liegen die typischen Werte bei 10 bis 100 ms.

| evice Name:                   |                |
|-------------------------------|----------------|
| nable:                        |                |
| sten:                         | 0              |
| sten Port:                    | 8000           |
| nnect To Mode:                | Connect-Always |
| onnect Port:                  | 9000           |
| nect IP Address:              | 192.168.0.25   |
| connect Mode:                 | Never ~        |
| Timer (ms):                   | 0              |
| Timeout Between Packets (ms); | 100            |

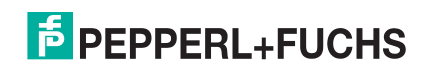

9/2/19

- Wenn Ihr Ethernet-TCP/IP-Gerät für die Verbindung mit einem anderen Gerät konfiguriert ist, konfigurieren Sie den Socket-Port am ICDM-RX/EN für den Listen-Modus:
  - Wählen Sie Listen aus.
  - Verwenden Sie den voreingestellten Listen Port auf dem ICDM-RX/EN von 8xxx, oder weisen Sie Ihren eigenen zu.
  - Stellen Sie Connect To Mode auf Never ein.
  - Stellen Sie Disconnect Mode auf Never ein.
  - Konfigurieren Sie Ihr Ethernet-Gerät so, dass es eine Verbindung zum ICDM-RX/EN unter der ICDM-RX/EN-IP-Adresse und dem Listen Port herstellt.
  - Stellen Sie den Wert Rx Timeout Between Packets ein. Bei normalen Einstellungen liegen die typischen Werte bei 10 bis 100 ms.

| Device Name:                  |         |   |
|-------------------------------|---------|---|
| Enable:                       |         |   |
| listen:                       |         |   |
| isten Port:                   | 8000    | ) |
| connect To Mode:              | Never   | ~ |
| onnect Port:                  | 8010    |   |
| nnect IP Address:             | 0.0.00  |   |
| sconnect Mode:                | Never ~ |   |
| le Timer (ms):                | 0       | ) |
| Timeout Between Packets (ms): | 100     | 1 |

5. Richten Sie die Device Socket Packet ID Settings ein.

| Device Socket Packet ID Settings      |      |   |          |          |        |
|---------------------------------------|------|---|----------|----------|--------|
| STX (Start transmission) Rx Detect:   | none | ۲ | Byte 1:0 | Byte 2:0 | (dec)  |
| ETX (End of Transmission) Rx Detect:  | none | ۲ | Byte 1:0 | Byte 2:0 | (dec)  |
| PLC Specific Settings                 |      |   |          |          |        |
| Start transmission (STX):             | none | • | Byte 1:0 | Byte 2:0 | ) (dec |
| ETX (End of Transmission) Tx Append:  | none | • | Byte 1:0 | Byte 2:0 | ) (dec |
| Strip RX STX/ETX Chars:               |      |   |          |          |        |
| Application Specific Settings         |      |   |          |          |        |
| STX (Start of Transmission) Tx Append | none | , | Byte 1:0 | Byte 2:0 | (dec)  |
| ETX (End of Transmission) Tx Append:  | none |   | Byte 1:0 | Byte 2:0 | (dec)  |
| Strip RX STX/ETX:                     |      |   |          |          |        |

- a. Stellen Sie STX (Start of transmission) Rx Detect im Dezimalformat ein.
- b. Stellen Sie ETX (End of transmission) Rx Detect im Dezimalformat ein.
- c. Aktivieren Sie die Option Strip Rx STX/ETX, wenn die STX- und ETX-Bytes nicht an die SPS oder Anwendung zurückgegeben werden sollen.

Anmerkung: Informationen zu den Einstellungen für das/die Byte(s) für Beginn und Ende der Übertragung finden Sie im Benutzerhandbuch des Geräts. Möglicherweise können Sie diese Einstellungen auch auf der Seite Diagnostics I Ethernet Device Logs festlegen.

9/2/19

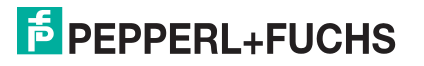

#### 6. Unter Ethernet/IP Settings:

- Um die Empfangsmethode *Class1 Interface* (Full-CIP-SPS einschließlich ControlLogix-Familie) zu verwenden, klicken Sie auf die Option Class 1 Overview:
  - a. Wenn nur eine Ethernet-Geräteverbindung benötigt wird, klicken Sie auf die Schaltfläche Display Ethernet Only Defaults.
  - b. Nachdem die Seite neu geladen wurde, klicken Sie auf die Schaltfläche Set to Ethernet Only Defaults.

# **Anmerkung:** Wenn die Schaltfläche "Display Ethernet Only Defaults" nicht angezeigt wird, ist die aktive Konfiguration bereits auf die Standardeinstellungen des Ethernet-Geräts eingestellt.

Die aktive Konfiguration ist auf den Standardwert des Ethernet-Geräts eingestellt.

- c. Klicken Sie auf Serial | Port x | EtherNet/IP Settings.
- d. Stellen Sie Oversized Rx Packet Handling je nach Umgebung auf Truncate oder Drop ein.
- e. Ändern Sie bei Bedarf den Wert Maximum Rx

| EtherNet/IP Settings                    |                                  | Miscellaneous Configuration              |
|-----------------------------------------|----------------------------------|------------------------------------------|
| Rx (To PLC) Transfer Method:            | Class1 •                         | Tx Sequence Number Checking:             |
| Tx (From PLC) Transfer Method:          | Class1 *                         | Disable Non-Filtered To PLC Rx Queue:    |
| PLC IP Address:                         | 0.0.0.0                          | (PLC-5/SLC/MicroLogix) Rx MS Byte First: |
| PLC Controller Slot Number:             | 0                                | (PLC-5/SLC/MicroLogix) Tx MS Byte First: |
| Maximum PLC Update Rate (ms):           | 40                               |                                          |
| Maximum Rx Data Packet Size (bytes):    | 120                              |                                          |
| Maximum Tx Data Packet Size (bytes):    | 116                              |                                          |
| Oversized Rx Packet Handling:           | Truncate *                       |                                          |
| Rx Produced Data Tag/File Name:         |                                  |                                          |
| Note: File names for SLC/PLC-5 must b   | egin with a '\$' (i.e. \$N10:0). |                                          |
| Note: File names for MicroLogix must be | egin with a '#' (i.e. #N10:0).   |                                          |

Data Packet Size in Bytes.

- f. Dadurch wird die Schnittstelle der Klasse 1 geändert.
- g. Klicken Sie auf die Schaltfläche Save.
- Nur für schreibgeschützte Geräte: Konfigurieren Sie den ICDM-RX/EN im SPS-Programm als generisches Ethernet-Gerät. Verwenden Sie die angezeigten Verbindungslängen auf der Seite Class 1 Overview, um die eingegebene Assembly-Instanz und die Größe zu definieren.
  - a. Klicken Sie im SPS-Programm im Bereich "Backplane" mit der rechten Maustaste auf die EtherNet/IP-Karte, und wählen Sie New Module....
  - b. Blättern Sie unter Communications nach unten, wählen Sie ETHERNET MODULE – Generic Ethernet Module, und klicken Sie auf OK.

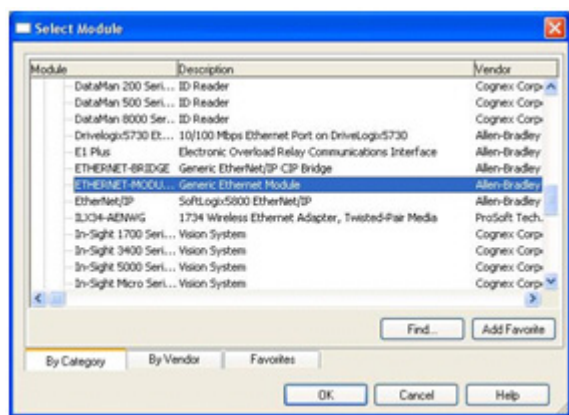

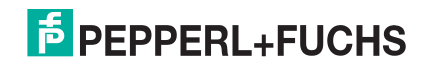

c. Konfigurieren Sie den ICDM-RX/EN im SPS-Programm als generisches Ethernet-Gerät. Verwenden Sie die angezeigten Verbindungslängen auf der Seite *Class 1 Overview*, um die eingegebene Assembly-Instanz und die Größe zu definieren.

| Type:<br>/endor:<br>Parent: | ETHERNET-MODULE Generic Etherr<br>Allen-Bradley<br>EnetBridge | vet Module      |           |       |   |         |
|-----------------------------|---------------------------------------------------------------|-----------------|-----------|-------|---|---------|
| Name:                       | DeviceMaster_EIP_Name                                         | Connection Para | Assemblu  |       |   |         |
| Description                 | This is the Class1 interface to a                             |                 | Instance: | Size: |   |         |
|                             | 2 port DeviceMaster EIP unit.                                 | Input:          | 105       | 496   |   | (8-bit) |
|                             | ~                                                             | Output          | 254       |       |   |         |
| Comm Eormat                 | Input Data - SINT 💌                                           | Casha autora    | 254       | 0     |   | (0.63)  |
| Address / H                 | ost Name                                                      | Comparation.    |           | _     | ¥ | (o-bit) |
| IP ≜ddre                    | 192 . 168 . 1 . 21                                            | Status Input:   |           |       |   |         |
| O Host Nar                  | ne:                                                           | Sjøtus Output:  |           |       |   |         |

• Um die Methode *Write-to-Tag/File receive* zu verwenden (alle Rockwell-SPS), klicken Sie auf Serial | Port x | EtherNet/IP.

| Tx Sequence Number Checking:<br>Disable Non-Filtered To PLC Rx Queue:<br>(PLC-5/SLC/MicroLogix) Rx MS Byte First:<br>(PLC-5/SLC/MicroLogix) Tx MS Byte First: |   |
|----------------------------------------------------------------------------------------------------|---|
| Disable Non-Filtered To PLC Rx Queue:<br>(PLC-5/SLC/MicroLogix) Rx MS Byte First:<br>(PLC-5/SLC/MicroLogix) Tx MS Byte First:                                 |   |
| (PLC-5/SLC/MicroLogix) Rx MS Byte First:<br>(PLC-5/SLC/MicroLogix) Tx MS Byte First:                                                                          |   |
| (PLC-5/SLC/MicroLogix) Tx MS Byte First:                                                                                                    | 0 |
|                                                                                                    |   |
|                                                                                                    |   |
|                                                                                                    |   |
|                                                                                                    |   |
|                                                                                                    |   |
|                                                                                                    |   |
|                                                                                                    |   |
|                                                                                                    |   |
|                                                                                                    |   |

- a. Stellen Sie Rx (To PLC) Ethernet Transfer Method auf Write-to-Tag/File ein.
- b. Stellen Sie Tx (From PLC) Transfer Method auf Write-Msg ein.
- c. Stellen Sie die PLC IP Address im Format xxx.xxx.xxx ein.
- d. Stellen Sie bei ControlLogix die PLC Controller Slot Number ein. Dieser Wert variiert von null bis (max. Steckplatznummer -1), muss aber bei CompactLogix immer null sein. Wenn die SPS beispielsweise sieben Steckplätze hat, wäre der Steckplatznummernbereich null bis sechs.
   (Dieses Feld wird bei den SPS SLC/PLC-5 ignoriert.)
- e. Ändern Sie bei Bedarf die Maximum PLC Update Rate (Write-To-Tag/File) in ms.
- f. Ändern Sie bei Bedarf die Maximum Rx Data Packet Size in Bytes (maximale Tx-Datenpaketgröße).
- g. Stellen Sie Oversized Rx Packet Handling je nach Umgebung auf Truncate oder Drop ein.

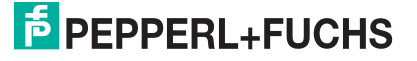

h. Stellen Sie den Rx (To PLC) Produced Tag Name für die entsprechende Umgebung ein.

*ControlLogix family PLCs*: Legen Sie in diesem Feld den Namen des Transponders fest, in den die Daten eingefügt werden sollen. Der Transponder muss ein öffentliches Array von SINTs (Bytes) sein, das groß genug ist, um die Daten der maximalen Größe plus vier Bytes für die Sequenznummer- und Längenfelder aufzunehmen. Die maximale Größe beträgt 444 SINTs.

#### SLC or PLC-5/MicroLogix PLCs.

- Stellen Sie den Rx (To PLC) Produced Tag Name auf die Dateinummer ein, wo die Daten abgelegt werden sollen. Dabei muss es sich um eine Integer-Datei handeln oder um Dateien, die in der Sequenz groß genug sind, um die Daten in der maximalen Größe plus zwei Ganzzahlen für die Sequenznummer- und Längenfelder zu erhalten.
- Stellen Sie (PLC-5/SLC) Rx MS Byte First ein, wenn Sie die Daten gemäß "MS Byte First" empfangen möchten (von links nach rechts im Integer-Format).
- Nur bei Übertragung: Stellen Sie (PLC-5/SLC) Tx MS Byte First ein, wenn Sie die Daten gemäß "MS Byte First" übertragen möchten (von links nach rechts im Integer-Format).
- i. Klicken Sie auf die Schaltfläche Save.
- 7. Stellen Sie Filtering/Data Extraction Configuration ein:
  - Wenn keine Filterung/Datenextraktion benötigt wird, behalten Sie alle entsprechenden Standardeinstellungen bei.
  - Wenn eine Filterung/Datenextraktion benötigt wird, fahren Sie mit *Konfiguration der Filterung/ Datenextraktion* auf Seite 27 fort.
- 8. Stellen Sie die Application TCP Connection Configuration ein:
  - Wenn keine Socket-Schnittstelle für Anwendungen benötigt wird, behalten Sie die Standardeinstellungen für die Socket-Schnittstelle der Anwendung bei, und stellen Sie sicher, dass die Option Enable nicht ausgewählt ist.
  - Wenn eine Anwendungs-Socket-Schnittstelle benötigt wird, fahren Sie mit *Konfiguration des Anwendungs-Sockets* auf Seite 33 fort.
- 9. Optional können Sie die Einstellungen mit einer dieser beiden Methoden in einer Konfigurationsdatei speichern.
  - Webseite, auf der die Netzwerkeinstellungen und die Protokolleinstellungen gespeichert werden. Sie können Konfigurationsdateien verwenden, um die Einstellungen auf mehrere ICDM-RX/EN-Einheiten zu laden oder wiederherzustellen.
    - a. Klicken Sie auf System | Configuration File.
    - b. Klicken Sie auf die Schaltfläche Save Configuration.
    - c. Geben Sie einen Dateinamen für die Konfigurationsdatei ein, und klicken Sie auf Save.
  - PortVision DX, in dem die Netzwerkeinstellungen und die Protokolleinstellungen gespeichert werden. Sie können Konfigurationsdateien verwenden, um die Einstellungen auf mehrere ICDM-RX/EN-Einheiten zu laden oder wiederherzustellen.
    - a. Klicken Sie mit der rechten Maustaste auf den ICDM-RX/EN im Teilfenster *Device List* (unten), und klicken Sie auf Configuration > Save.
    - b. Geben Sie einen Dateinamen für die Konfigurationsdatei ein (*Dateiname*.dc), und klicken Sie auf Save.

Wenn alles korrekt eingerichtet ist, legt der ICDM-RX/EN die Datenpakete in den angegebenen Transpondern oder Dateispeicherorten ab. Die erste empfangene Ganzzahl ist die Sequenznummer. Dieser Wert wird mit jedem neuen Datenpaket erhöht. Die nächste Ganzzahl ist die Länge, die die Anzahl der empfangenen Bytes angibt. Der Rest sind Daten.

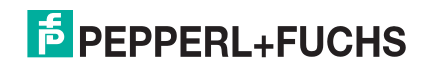

Format der Daten, die an SPS der ControlLogix-Familie gesendet werden:

| Name                                                                                                    | Datentyp                        | Datenwert(e)                          |
|----------------------------------------------------------------------------------------------------|---------------------------------|---------------------------------------|
| Nachrichtendaten empfangen<br>(ICDM-RX/EN an SPS).<br><b>Aufbau:</b><br>Generierte Datensequenz<br>Datenlänge (in Bytes)<br>Datenarray | UINT<br>UINT<br>Array mit USINT | 0-65535 (FFFF Hex)<br>0-2048<br>0-255 |

Für die Kommunikation der Klasse 1 wird empfohlen, die Größe der Eingangsverbindung auf maximal 496 Bytes zu begrenzen. Der ICDM-RX/EN unterstützt zwar größere Verbindungen der Klasse 1, viele EtherNet/IP-Controller jedoch nicht. Wenn eine Klasse-1-Verbindung mit mehr als 496 Bytes benötigt wird, muss möglicherweise die Rx-Methode "Write-to-Tag" verwendet werden.

Für große empfangene Datenpakete mit einer Größe von über 440 Bytes wird empfohlen, entweder Klasse 1 (bis zu 496 Bytes) oder die Rx-Methode "Write-to-Tag" zu verwenden. Bei "Write-to-Tag" gilt:

- Daten, die größer als 440 SINT sind, erfordern mehrere Transponder mit einer Größe von 444 SINT.
- Der letzte Transponder kann kleiner sein, solange die Gesamtlänge aller Transponder in der Sequenz ausreicht, um das größte Empfangspaket plus vier Bytes für die Sequenznummer und die Längenparameter aufzunehmen.
- Jeder Transponder muss der Reihe nach benannt werden, wobei der zweite Transponder mit einer 2, der dritte mit einer 3 usw. versehen sein muss.
- Beispielserie von Transpondern für große Pakete empfangener Daten: Com1\_RxData, Com1\_RxData2, Com1\_RxData3 usw.
- Wenn die Sequenznummer aktualisiert wird, wurden alle Daten an die SPS übertragen.

Format der an SPS SLC/PLC-5 gesendeten Daten:

| Name                                                                                                    | Datentyp                       | Datenwert(e)                            |
|----------------------------------------------------------------------------------------------------|--------------------------------|-----------------------------------------|
| Nachrichtendaten empfangen<br>(ICDM-RX/EN an SPS).<br><b>Aufbau:</b><br>Generierte Datensequenz<br>Datenlänge (in Bytes)<br>Datenarray | UINT<br>UINT<br>Array mit UINT | 0-65535 (FFFF Hex)<br>0-2048<br>0-65535 |

Verwenden Sie für große empfangene Datenpakete die Methode Write-to-File-Rx.

- Die Daten werden automatisch in sequenziellen Dateien abgelegt.
- Die Dateien müssen 256 Ganzzahlen groß sein (mit Ausnahme der letzten Datei). Die letzte Datei kann kürzer als 256 Ganzzahlen sein, solange die Gesamtlänge aller Dateien in der Sequenz ausreicht, um das größte Empfangspaket plus zwei Ganzzahlen für die Sequenznummer und die Längenparameter aufzunehmen.
- Wenn die Sequenznummer aktualisiert wird, wurden alle Daten an die SPS übertragen.

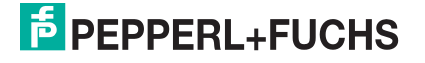

# 4. Konfigurieren von Lese-/Schreibgeräten

### 4.1. Vorbedingungen

Bevor Sie die seriellen Ports für schreibgeschützte Ethernet-TCP/IP-Geräte konfigurieren können, stellen Sie sicher, dass Sie Folgendes durchgeführt haben:

- Hardware installiert
- PortVision DX installiert und ICDM-RX/EN-IP-Adresse mit PortVision DX konfiguriert
- EtherNet/IP-Firmware (V7.02 oder höher) mit PortVision DX geladen

Wenn Sie eines dieser Verfahren durchführen oder die aktuellen Dateien suchen müssen, finden Sie weitere Informationen unter *Installationsübersicht* auf Seite 5.

#### 4.2. Webseitenkonfiguration für schreibgeschützte Ethernet-TCP/IP-Geräte

Befolgen Sie die Anweisungen unter *Konfigurieren schreibgeschützter serieller Geräte* auf Seite 7 oder *Konfigurieren schreibgeschützter Ethernet-TCP/IP-Geräte* auf Seite 13, und gehen Sie wie folgt vor, um das Verfahren für Lese-/Schreibgeräte durchzuführen.

1. Öffnen Sie die ICDM-RX/EN-Webseite, indem Sie die ICDM-RX/EN-IP-Adresse in Ihren Webbrowser eingeben oder indem Sie den ICDM-RX/EN in PortVision DX markieren und auf Webpage klicken.

Anmerkung: Wenn der Browser die Webseite nicht korrekt anzeigt, löschen Sie den Browserverlauf, und aktualisieren Sie die ICDM-RX/EN-Webseite.

- 2. Öffnen Sie die Webseite für den seriellen oder Socket-Port, und treffen Sie die entsprechende Auswahl für Ihre Umgebung.
  - Serial Ports: Klicken Sie auf Serial | Port x.

Richten Sie die ID für die Übertragung des seriellen Pakets ein.

- Wenn gewünscht, stellen Sie STX (Start of transmission) Tx Append im Dezimalformat f
  ür die SPS und/oder die Anwendung ein. Dadurch werden die STX-Bytes an Ihre gesendete Nachricht angehängt. Informationen zu dieser Einstellung finden Sie im *Benutzerhandbuch des seriellen Geräts*.
- Wenn gewünscht, stellen Sie ETX (End of transmission) Tx Append im Dezimalformat für die SPS und/oder die Anwendung ein. Dadurch werden die ETX-Bytes an Ihre gesendete Nachricht angehängt. Informationen zu dieser Einstellung finden Sie im *Benutzerhandbuch des seriellen Geräts*.
- Klicken Sie auf die Schaltfläche Save, nachdem Sie die Änderungen vorgenommen haben.

*PLC-5/SLC PLCs/MicroLogic*: Stellen Sie (PLC-5/SLC) Tx MS Byte First ein, wenn Sie Daten-MS-Bytes zuerst übertragen möchten (von links nach rechts im Integer-Format).

• *Socket Ports*: Klicken Sie auf Ethernet | Device x.

*PLC-5/SLC PLCs*: Stellen Sie (PLC-5/SLC) Tx MS Byte First ein, wenn Sie Daten-MS-Bytes zuerst übertragen möchten (von links nach rechts im Integer-Format).

Wenn gewünscht, stellen Sie STX (Start of transmission) Tx Append im Dezimalformat für die SPS und/oder die Anwendung ein. Dadurch werden die STX-Bytes an Ihre gesendete Nachricht angehängt. Informationen zu dieser Einstellung finden Sie im *Benutzerhandbuch des seriellen Geräts*.

9/2/19

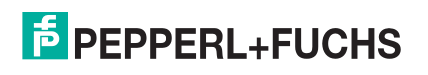

- Wenn gewünscht, stellen Sie ETX (End of transmission) Tx Append im Dezimalformat für die SPS und/oder die Anwendung ein. Dadurch werden die ETX-Bytes an Ihre gesendete Nachricht angehängt. Informationen zu dieser Einstellung finden Sie im *Benutzerhandbuch des seriellen Geräts*.
- Klicken Sie auf die Schaltfläche Save, nachdem Sie die Änderungen vorgenommen haben.

*PLC-5/SLC PLCs/MicroLogic*: Stellen Sie (PLC-5/SLC) Tx MS Byte First ein, wenn Sie Daten-MS-Bytes zuerst übertragen möchten (von links nach rechts im Integer-Format).

- 3. Optional können Sie die Einstellungen mit einer dieser beiden Methoden in einer Konfigurationsdatei speichern.
  - Webseite, auf der die Netzwerkeinstellungen und die Protokolleinstellungen gespeichert werden. Sie können Konfigurationsdateien verwenden, um die Einstellungen auf mehrere ICDM-RX/EN-Einheiten zu laden oder wiederherzustellen.
  - a. Klicken Sie auf System | Configuration File.
  - b. Klicken Sie auf die Schaltfläche Save Configuration.
  - c. Geben Sie einen Dateinamen für die Konfigurationsdatei ein, und klicken Sie auf Save.
  - PortVision DX, in dem die Netzwerkeinstellungen und die Protokolleinstellungen gespeichert werden. Sie können Konfigurationsdateien verwenden, um die Einstellungen auf mehrere ICDM-RX/EN-Einheiten zu laden oder wiederherzustellen.
  - a. Klicken Sie mit der rechten Maustaste auf den ICDM-RX/EN im Teilfenster *Device List* (unten), und klicken Sie auf Configuration > Save.
  - b. Geben Sie einen Dateinamen für die Konfigurationsdatei ein (Dateiname.dc), und klicken Sie auf Save.
- 4. Gehen Sie zur entsprechenden Beschreibung, um die Konfiguration für Ihre Umgebung abzuschließen:
  - Konfigurieren von SPS der ControlLogix-Familie f
    ür Write-to-Tag auf Seite 22
  - Konfigurieren von SPS des Typs SLC/PLC-5/MicroLogix auf Seite 24

#### 4.3. Konfigurieren von SPS der ControlLogix-Familie für Klasse 1

Gehen Sie wie folgt vor, um die ControlLogix-SPS für Klasse 1 zu konfigurieren.

| 1. | Klic<br>  De | ken Sie auf Ethernet                                                                               | EtherhlatilD Cattings                                                                                                    |                                                                   | Niccellaneous Configuration                                                                                                   |
|----|--------------|----------------------------------------------------------------------------------------------------|----------------------------------------------------------------------------------------------------|-------------------------------------------------------------------|----------------------------------------------------------------------------------------------------|
|    | die<br>Eth   | Registerkarte<br>erNet/IP Settings.                                                                | Rx (To PLC) Transfer Method:                                                                                                    | Class1                                                            | Tx Sequence Number Checking:                                                                                                  |
|    | a.<br>b.     | Stellen Sie Tx (From<br>PLC) Transfer Mode<br>auf Class1 ein.<br>Ändern Sie bei<br>Bedarf den Wert | Tx (From PLC) Transfer Method:<br>PLC IP Address:<br>PLC Controller Slot Number:<br>Maximum PLC Update Rate (ms):<br>Maximum Rx Data Packet Size (bytes): | Class1                                                            | Disable Non-Filtered To PLC Rx Queue:<br>(PLC-5/SLC/MicroLogix) Rx MS Byte First:<br>(PLC-5/SLC/MicroLogix) Tx MS Byte First: |
|    |              | Packet Size.                                                                                       | Maximum TX Data Packet Size (bytes):<br>Oversized Rx Packet Handling:                                                                                     | Truncate *                                                        |                                                                                                    |
|    | An           | <b>merkung:</b> Dadurch<br>wird die<br>Schnitt-<br>stelle der<br>Klasse 1<br>geändert              | Rx Produced Data Tag/File Name:<br>Note: File names for SLC/PLC-5 must b<br>Note: File names for MicroLogix must b                                        | egin with a '\$' (i.e. \$N10:0)<br>egin with a '#' (i.e. #N10:0). | Save                                                                                                    |

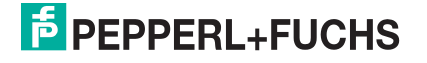

 Konfigurieren Sie den ICDM-RX/EN im SPS-Programm als generisches Ethernet-Gerät. Verwenden Sie die angezeigten Verbindungslängen auf der Seite "Class 1 Overview", um die eingegebene Assembly-Instanz und die Größe zu definieren.

| Module |                     | Description                                                                                                    | Vendor        |
|--------|---------------------|----------------------------------------------------------------------------------------------------|---------------|
| 1.1    | DataMan 200 Seri    | ID Reader                                                                                                    | Cognex Corp-  |
|        | DataMan 500 Seri    | ID Reader                                                                                                    | Cognex Corp-  |
|        | DataMan 8000 Ser    | ID Reader                                                                                                    | Cognex Corp-  |
|        | Drivelogic5730 Et   | 10/100 Mbps Ethernet Port on DriveLogo/5730                                                                    | Allen-Bradley |
|        | E1 Plus             | Electronic Overload Relay Communications Interface                                                             | Alen-Bradey   |
|        | ETHERNET-BRIDGE     | Generic EtherNet/IP CIP Bridge                                                                                 | Allen-Bradley |
|        | ETHERNET-MODU       | Generic Ethernet Module                                                                                        | Alen-Bradley  |
|        | EtherNet/IP         | SoftLogix5800 EtherNet/IP                                                                                      | Allen-Bradley |
|        | 1004-AENWG          | 1734 Wreless Ethernet Adapter, Twisted-Pair Media                                                              | ProSoft Tech. |
|        | In-Sight 1700 Seri  | Vision System                                                                                                  | Cognex Corp.  |
|        | In-Sight 3400 Seri  | Vision System                                                                                                  | Cognex Corp-  |
|        | In-Sight 5000 Seri  | Vision System                                                                                                  | Cognex Corp.  |
|        | In-Sidht Micro Seri | Vision System                                                                                                  | Coonex Corps  |
| <      |                     |                                                                                                    | >             |
|        |                     |                                                                                                    | -             |
|        |                     | Find                                                                                                    | Add Favorite  |
| _      |                     | and a second second second second second second second second second second second second second second second |               |

- a. Klicken Sie im Bereich *Backplane* mit der rechten Maustaste auf die EtherNet/IP-Karte, und wählen Sie New Module....
- b. Blättern Sie unter Communications nach unten, wählen Sie ETHERNET MODULE Generic Ethernet Module, und klicken Sie auf OK.
- c. Konfigurieren Sie den ICDM-RX/EN im SPS-Programm als generisches Ethernet-Gerät. Verwenden Sie die angezeigten Verbindungslängen auf der Seite *Class 1 Overview*, um die eingegebene Assembly-Instanz und die Größe zu definieren.

| Nage:       DeviceMaster_EIP_Name       Connection Parameters         Description:       This is the Class1 interface to a 2 port DeviceMaster EIP unit.       Instance:         Comme Eormat:       Data - SINT       Ogtput:       109       496       (8-bit) <         Address / Host Name       © IP Address:       192 . 168 . 1 . 21       Status Input:       Status Input:                                                                      | Type:<br>Vendor:<br>Parent: | ETHERNET-MODULE Generic Ethern<br>Allen-Bradley<br>EnetBridge   | vet Module             |          |     |    |           |
|----------------------------------------------------------------------------------------------------|-----------------------------|-----------------------------------------------------------------|------------------------|----------|-----|----|-----------|
| Description:       This is the Class1 interface to a 2 port DeviceMaster EIP unit.       Instance:       Size:         Instance:       2 port DeviceMaster EIP unit.       Interface to a       Instance:       101       496 \$ (8-bit) <         Comm Eomat:       Data - SINT       Output:       109       480 \$ (8-bit) <         Address / Host Name       © IP Address:       192 . 168 . 1 . 21       Status Input:       Image: Configuration: | Nage:<br>Description:       | DeviceMaster_EIP_Name                                           | Connection Para        | Assembly | C   |    |           |
| Comm Eomat: Data - SINT         Output:         109         480         (8-bit) <                                                                                                    |                             | This is the Class1 interface to a 2 port DeviceMaster EIP unit. | Input                  | 101      | 496 | *  | (8-bit) < |
| Comm Eomat: Data - SINT     Configuration:     254     0 \$ (8-bit)       Address / Host Name     Status Input:                                                                                                    |                             | ×                                                               | Oytput:                | 109      | 480 | \$ | (8-bit)   |
|                                                                                                    | Comm Eormat                 | Data - SINT                                                     | <u>C</u> onfiguration: | 254      | 0   | \$ | (8-bit)   |
|                                                                                                    |                             | ss: 192 . 168 . 1 . 21                                          | Status Input:          |          |     |    |           |
| O Host Name: Status Output:                                                                                                    | O Host Nar                  | me:                                                             | Status Output:         |          |     |    |           |

Anmerkung: Die maximale Verbindungslänge für Port 1 enthält alle Datennachrichten der seriellen Ports.

3. Die Übertragungssequenznummer muss erhöht werden, bevor ein Sendevorgang an einem seriellen Port oder an ein Ethernet-Gerät durchgeführt wird.

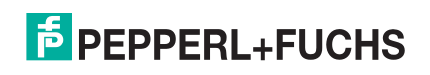

## 4.4. Konfigurieren von SPS der ControlLogix-Familie für Write-to-Tag

- 1. Importieren Sie das SPS-Beispielprogramm loopbackExampleTagWrite.L5K in RSLogix5000.
- Kopieren Sie den *benutzerdefinierten* Datentyp TxDataStruct in Ihr SPS-Programm. Das Datenformat ist wie folgt aufgebaut:

INT: generierte Sequenznummer.

INT: Länge der gespeicherten Daten in Bytes.

SINT[440]: Datenfeld (maximale Größe = 440, diese Größe ist jedoch für Ihre Anwendung möglicherweise nicht erforderlich).

3. Erstellen Sie einen Controller- oder Programm-Transponder mit dem Datentyp TxDataStruct. Nennen Sie ihn bei einem seriellen Port Com1\_TxDataStr und bei einem Socket-Port Skt1\_TxDataStr.

| me:                                     | TxDataStruct               |                             |                                                                         |
|-----------------------------------------|----------------------------|-----------------------------|-------------------------------------------------------------------------|
| escription:                             | Tra                        | ansmit data<br>structure    |                                                                         |
|                                         | 1                          | structu                     | ire.                                                                    |
|                                         |                            |                             |                                                                         |
| mbers:                                  | Data Type                  | Style                       | Data Type Size: 444                                                     |
| mbers:<br>Name<br>prodSeqNumb           | Data Type<br>er INT        | Style<br>Decimal            | Data Type Size: 444 Description Produced sequence number                |
| mbers:<br>Name<br>prodSegNumb<br>length | Data Type<br>ar INT<br>INT | Style<br>Decimal<br>Decimal | Data Type Size: 444 Description Produced sequence number length of data |

#### 4. Öffnen Sie das TX data tag.

| Com1_TxDataStr        | ()  | {} |         | TxDataStruct | Transmit data stru |
|-----------------------|-----|----|---------|--------------|--------------------|
|                       | 0   |    | Decimal | INT          | Transmit data stru |
|                       | 256 |    | Decimal | INT          | Transmit data stru |
| + Com1_TxDataStr.data | {}  | {} | ASCII   | SINT[440]    | Transmit data stru |

- a. Stellen Sie die Länge des Felds TX tag auf die Anzahl der Bytes ein, die Sie über den seriellen Port oder den Socket-Port übertragen möchten.
- b. Geben Sie die Daten ein, die in das Datenarray übertragen werden sollen.
- c. Optional können Sie die Übertragungssequenznummer prodSeqNumber mit jeder gesendeten Nachricht erhöhen; dies ist jedoch nicht erforderlich.
- 5. Erstellen Sie eine Nachrichtenanweisung für die Datenübertragung, oder kopieren Sie SendDataMsg aus loopbackExampleTagWrite.L5K.
- 6. Fügen Sie die Übertragungsnachricht Ihrem SPS-Programm hinzu. Es kann hilfreich sein, den Zweig 3 von loopbackExampleTagWrite.L5K zu referenzieren.

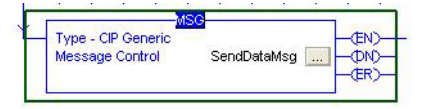

7. Öffnen Sie die Sendenachricht.

9/2/19

- 8. Im Teilfenster *Configuration Controller*.
  - a. Stellen Sie Message Type auf CIP Generic ein.
  - b. Stellen Sie Service Type auf Set Attribute Single ein.
  - c. Stellen Sie Class wie folgt ein:
    - Serielle Ports: Stellen Sie die Option auf 71 Hex ein.
    - Socket-Ports: Stellen Sie die Option auf 74 Hex ein.
  - d. Stellen Sie Instance auf die Serien- oder Socketnummer ein.
  - e. Stellen Sie Attribute auf 1 ein.
  - f. Stellen Sie Source Element auf Com1\_TxDataStr (oder Skt1\_TxDataStr) ein.
  - g. Stellen Sie Source Length mindestens auf die Länge TxDataStr.length (oder Skt1\_TxDataStr.length) plus 4 ein.
- 9. Im Teilfenster Communication:
  - a. Stellen Sie Path wie folgt ein: <Ethernet IP Card Name>,2,<IP Address>.

Bei MicroLogix PLC muss der Pfad möglicherweise in einem der folgenden Formate vorliegen:

- <Ethernet IP Card Name>,0,<IP Address>
- <Ethernet IP Card Name><IP Address>
- b. Lassen Sie Connected deaktiviert.
- c. Klicken Sie auf OK.
- 10. Fügen Sie Ihrem SPS-Programm eine Steuerlogik hinzu, um zu steuern, wann die Nachricht übertragen werden soll. Sie können loopbackExampleTagWrite.L5K als Referenz verwenden.

| Message I ype: UP benefic<br>Service Set Attribute Single<br>Type: (Hex) Class: To<br>Code: Attribute Instance: Attribute; | 71 (Hex)             | Source Element:<br>Source Length:<br>Destination | Com1_TxDataStr<br>260  (Bytes)<br>New Tag. |
|----------------------------------------------------------------------------------------------------|----------------------|--------------------------------------------------|--------------------------------------------|
|                                                                                                    |                      |                                                  |                                            |
| Enable     Enable     Enable     Error Code:     Extended Error Path: Error Text:                                          | Start<br>Error Code: | Done                                             | Done Length: 0<br>☐ Timed Out ≪            |

| Message Configuration - SendDataMsg                          |             |
|--------------------------------------------------------------|-------------|
| Configuration Communication*   Tag                           |             |
| Path: [EnetBridge, 2, 192.168.2.100                          | Browse      |
| Communication Method                                         |             |
| CIP C DH+ Channel Destination Link:                          | 0 ===       |
| C CIP With Source Link: D 🚍 Destination Node:                | 0 🔅 (Octal) |
| Connected                                                    |             |
|                                                              |             |
|                                                              |             |
| Enable Enable Waiting Start Done Don                         | e Length: 0 |
| Error Code: Extended Error Code:     Error Path: Error Text: | Timed Out 🥌 |
| OK Cancel                                                    | Apply Help  |

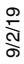

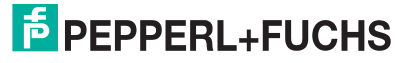

## 4.5. Konfigurieren von SPS des Typs SLC/PLC-5/MicroLogix

- 1. Erstellen Sie eine **Datendatei**, um die Übertragungsdaten zu senden. Sie hat die folgende Form:
  - Ganzzahl: generierte Sequenznummer
  - Ganzzahl: Länge des Datenfelds in Bytes.
  - Ganzzahl[]: ausreichend großes Datenfeld-Array, das alle zu übertragenden Daten aufnehmen kann (zwei Bytes oder Zeichen pro Ganzzahl).
- 2. Öffnen Sie die Datei TX Data.
- Legen Sie die zweite Ganzzahl auf die Länge der zu übertragenden Daten in Bytes fest.
- 4. Geben Sie die zu übertragenden Daten beginnend mit der dritten Ganzzahl ein. Sie kann von links

| JIISEU     |     |     | 2    | 3    | 4    | 5    | 6    |      | 8           | 9       |   |
|------------|-----|-----|------|------|------|------|------|------|-------------|---------|---|
| N11:0      | 0   | 222 | 4370 | 4884 | 5398 | 5912 | 6426 | 6940 | 7454        | 7968    | ^ |
| N11:10     | 0   | 0   | 0    | 0    | 0    | 0    | 0    | 0    | 0           | 0       |   |
| W11:20     | 0   | 0   | 0    | 0    | 0    | 0    | 0    | 0    | 0           | 0       |   |
| N11:30     | 0   | 0   | 0    | o    | o    | 0    | 0    | 0    | 0           | 0       |   |
| W11:40     | 0   | 0   | 0    | 0    | 0    | 0    | 0    | 0    | 0           | 0       |   |
| N11:50     | 50  | 51  | 52   | 53   | 54   | 55   | 56   | 57   | 58          | 59      |   |
| W11:60     | 0   | 0   | 0    | 0    | 0    | 0    | 0    | 0    | 0           | 0       |   |
| W11:70     | 0   | 0   | 0    | 0    | 0    | 0    | 0    | 0    | 0           | 0       |   |
| N11:80     | 0   | 0   | 0    | 0    | ο    | 0    | 0    | 0    | 0           | 0       |   |
| N11:90     | 0   | 91  | 92   | 93   | 94   | 95   | 96   | 97   | 98          | 99      |   |
| W11:100    | 101 | 102 | 103  | 104  | 105  | 106  | 7    | 8    | 0           | 0       | ~ |
| •          |     |     |      |      |      |      |      |      |             |         | E |
| N11:0      | 1   |     |      |      |      |      |      | Ba   | adix: Decir | mal     | - |
| Cumberly [ |     |     |      |      |      |      |      |      | Colu        | mns: 10 | - |

nach rechts in jede Ganzzahl, "MS Byte First" oder von rechts nach links eingegeben werden, wobei "LS Byte First" gilt.

Für den Betrieb im Modus "MS Byte First" müssen Sie die Einstellungen (PLC-5/SLC) Rx MS Byte First und (PLC-5/SLC) Tx MS Byte First auf dem entsprechenden seriellen oder Socket-Port auf der eingebetteten ICDM-RX/EN-Webseite vornehmen.

- 5. Erhöhen Sie optional die Nummer der Übertragungssequenz in der ersten Ganzzahl der TX-Datendatei mit jeder gesendeten Nachricht.
- Erstellen Sie eine Übertragungsnachricht von SPS5 oder SLC (500CPU) Write. Verwenden Sie SLC (500CPU) Write f
  ür MicroLogix.
- 7. Richten Sie einen Kontrollnachrichtenblock der entsprechenden Länge ein.
- 8. Fügen Sie die Nachricht Ihrem Kontaktplan hinzu.

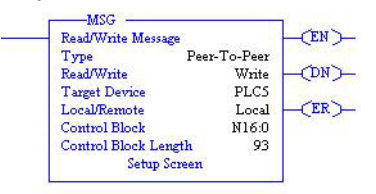

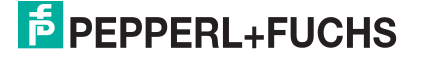

- 9. Öffnen Sie den Bildschirm *Setup*. Im Teilfenster *General* unter *This Controller*.
  - a. Stellen Sie Data Table Address auf die Adresse der TX Data File in Ihrem SPS-Programm ein (also N11:0).
  - b. Stellen Sie Size in Elements so ein, dass sie groß genug ist, um mindestens die gesamte TX Data message aufzunehmen. Dazu gehören die Sequenznummer, die Länge und die Datenganzzahlen. Der ICDM-RX/EN sendet nur die in der zweiten Ganzzahl angegebene Anzahl von Bytes und ignoriert alle zusätzlichen Daten.
  - c. Stellen Sie Channel auf die Nummer Ihres Ethernet-Kanals ein.
- 10. Im Teilfenster General unter Target Device:
  - a. Lassen Sie Message Timeout auf dem Standardwert.
  - b. Stellen Sie Data Table Address auf die entsprechende Sendeadresse des seriellen oder Socket-Ports auf dem ICDM-RX/EN ein.

Serieller Port 1 = N11:0Serieller Port 2 = N21:0Serieller Port 3 = N31:0Serieller Port 4 = N41:0Socket-Port 1 = N51:0Socket-Port 2 = N61:0Socket-Port 3 = N71:0Socket-Port 4 = N81:0

- 11. Im Teilfenster Multi-Hop:
  - Erste Zeile: Stellen Sie die IP-Adresse auf die des ICDM-RX/ EN ein.
  - Zweite Zeile: Stellen Sie "ControlLogix Backplane" auf 0 (null) ein.
- 12. Fügen Sie Ihrem SPS-Programm eine Steuerlogik hinzu, um zu steuern, wann die Nachricht übertragen werden soll. Sie können zum Schreiben in eine Datei eines der Beispielprogramme als Referenz verwenden:
  - PLC-5: lpbkExamplePlc5MsgFileRS5
  - SLC: lpbkExampleSlcMsgFileRS500

| This Controller Communication Command: Data Table Address: N11:0 Size in Elements: 113 Channet: 1 Target Device Message Timeout : 23 Data Table Address: V*\$N11:0* Local / Remote : Local MultiHop: Yes | Control Bits<br>Ignore if timed out (TO): ①<br>To be retried (NR): ①<br>Awaiting Execution (EW): ①<br>Continuous Run (CO): ①<br>Error (ER): ①<br>Message done (DN): ①<br>Message Transmitting (ST): ①<br>Message Enabled (EN): ①<br>Waiting for Queue Space : ①<br>Error<br>Error Code(Hex): ① |
|----------------------------------------------------------------------------------------------------|----------------------------------------------------------------------------------------------------|
| Error Description                                                                                                    |                                                                                                    |

| 🖀 MSG - N16:0 : (' | 93 Elements) |                      |                   |   |
|--------------------|--------------|----------------------|-------------------|---|
| General MultiHop   |              |                      |                   | 1 |
| Ins = Add Hop      |              | De                   | el = Remove Hop   |   |
| From Device        | From Port    | t To Address Type    | To Address        |   |
| This SLC500        | 1            | EtherNet IP Device   | (str:) 10.0.0.101 |   |
| ControlLogix Back  | plane N/A    | 1756 Backplane Slot( | dec): 0           |   |
|                    |              |                      |                   |   |
|                    |              |                      |                   |   |
|                    |              |                      |                   |   |
|                    |              |                      |                   |   |
|                    |              |                      |                   |   |
|                    |              |                      |                   |   |
|                    |              |                      |                   |   |
|                    |              |                      |                   |   |
|                    |              |                      |                   |   |
|                    |              |                      |                   |   |
|                    |              |                      |                   |   |
|                    |              |                      |                   |   |
|                    |              |                      |                   |   |
|                    |              |                      |                   |   |
|                    |              |                      |                   |   |
|                    |              |                      |                   |   |
|                    |              |                      |                   |   |

9/2/19

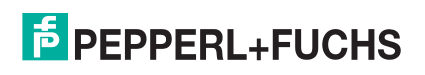

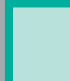

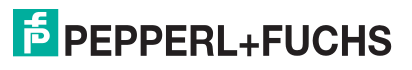

# 5. Konfiguration der Filterung/Datenextraktion

Wählen Sie den Filtermodus/die Filtermodi aus:

- Verwenden Sie die *String*-Filtermethode in folgenden Situationen:
  - Empfangene Daten dürfen nicht länger als 128 Bytes sein.
  - Die empfangenen Daten liegen nicht im EPCglobal- oder Barcode-UPC/EAN-Format vor, oder Sie möchten nicht, dass der ICDM-RX/EN die RFID-Transponder- oder Barcode-Parameter extrahiert.
  - Sie möchten empfangene Nachrichten filtern und löschen.
- Verwenden Sie die *RFID*-Filterung in folgenden Situationen:
  - Sie haben ein Alien- oder Intermec-RFID-Lesegerät oder ein anderes Lesegerät, das RFID-Transponder-Daten im ASCII-Hex-Format bereitstellen kann und einem Alien- oder Intermec-Lesegerät ähnelt.
  - Ihre Daten liegen im EPCglobal-Format vor, und Sie möchten, dass der ICDM-RX/EN die RFID-Transponder-Datenparameter und Filter auf Basis dieser Parameter extrahiert.
- Verwenden Sie die Barcode-Filterung, wenn Ihre Barcode-Daten in den Formaten UPC-A, UPC-E, EAN-13, JAN, EAN-14 oder EAN-8 vorliegen und Sie möchten, dass der ICDM-RX/EN die Barcode-Datenparameter und den Filter anhand dieser Parameter extrahiert.

Filtering/Data Extraction Configuration To PLC Filter Mode: To PLC Filter Options (RFID Only): To PLC Filter Options (RFID/Barcode): To Application Filter Mode: To Application Filter Options (RFID Only): To Application Filter Options (RFID/Barcode): RFID Antenna Grouping: RFID Reader Interface Type: Barcode UPC/EAN Standard 12-14 Digit Format: Barcode UPC/EAN Eight Digit Format: Filter Age Time (Time filtered after last read): Discard Unrecognized Data (RFID/Barcode):

| Off                        | ~                |                    |
|----------------------------|------------------|--------------------|
| 🗌 Antenna                  | Filter Value     | Serial Number      |
| Company                    | Product/Location | Encoding/Numbering |
| Off                        | $\checkmark$     |                    |
| 🗌 Antenna                  | Filter Value     | Serial Number      |
| Company                    | Product/Location | Encoding/Numbering |
| None                       | $\checkmark$     |                    |
| Unspecified                | ~                |                    |
| None                       | ~                |                    |
| None                       | ~                |                    |
| 0 (min) 0 (sec) 100 (msec) |                  |                    |
| Off                        | $\sim$           |                    |

## 5.1. Filterung/Datenextraktion bei SPS

Rufen Sie den Abschnitt *Filtering/Data Extraction Configuration* für den gewünschten seriellen oder Socket-Port auf:

- 1. Stellen Sie To PLC Filter Mode auf den gewünschten Modus ein.
- 2. Für String (128 char max): Stellen Sie mit Filter Age Time ein, wie lange nach dem letzten Lesevorgang ein Eintrag gefiltert werden soll.
- 3. Gehen Sie zur entsprechenden Beschreibung für Ihre Umgebung.
  - RFID (EPCglobal-Formate) auf Seite 28
  - Barcode (UPC/EAN-Formate) auf Seite 29

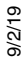

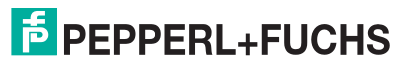

#### 5.1.1. RFID (EPCglobal-Formate)

- 1. Stellen Sie ggf. die Filteroptionen unter To PLC Filter Options (RFID Only) ein.
- 2. Stellen Sie ggf. die Filteroptionen unter To PLC Filter Options (RFID/Barcode) ein.
  - **Anmerkung:** Sie müssen mindestens eine Filteroption auswählen, damit die Filterung/Datenextraktion funktioniert.
- 3. Wenn Antenna Grouping gewünscht ist, stellen Sie die Option RFID Antenna Grouping entsprechend Ihrer Antennenkonfiguration ein.
- 4. Stellen Sie RFID Reader Interface Type auf den Schnittstellentyp Ihrer RFID-Lesegerätkonfiguration ein.

Wenn Ihr RFID-Lesegerät nicht aufgeführt ist, schlagen Sie im *\_ICDM-RX/EN Filtering and Data Extraction Reference Guide* nach, um die unterstützten RFID-Lesegerätschnittstellen zu ermitteln. Wenn Ihr RFID-Lesegerätformat mit einem der aufgeführten Formate übereinstimmt, stellen Sie RFID Reader Interface Type auf dieses Format ein.

- 5. Stellen Sie mit Filter Age Time ein, wie lange nach dem letzten Lesevorgang ein Eintrag gefiltert werden soll.
- 6. Wenn der ICDM-RX/EN Nicht-RFID-Transponder-Nachrichten verwerfen soll, stellen Sie Discard Unrecognized Data auf To-PLC oder To-PLC/Application ein.

Weitere Informationen finden Sie im ICDM-RX/EN Filtering and Data Extraction Reference Guide.

*To PLC RFID Data Format*. Wenn die SPS-Schnittstelle im RFID-Filtermodus arbeitet, haben alle an die SPS gesendeten Daten das folgende Format:

| Feld                          | Datentyp                           | Beschreibung                                                                                                    |
|-------------------------------|------------------------------------|----------------------------------------------------------------------------------------------------|
| Produced data sequence number | UINT<br>Werte = 0-65535 (FFFF Hex) | Sequenznummer, die mit jeder neuen Nachricht erhöht wird.                                                                                                    |
| Length of RFID<br>message     | UINT<br>Werte = 20-148             | Länge der folgenden Daten in Bytes.                                                                                                    |
| Company Code                  | UDINT[2]                           | Firmencode, extrahiert aus Transponderdaten. Je<br>nach Codierungsschema kann dieses Feld<br>firmenspezifische Voreinstellungen, Präfixindizes<br>oder Government Managed Identifiers enthalten. |
|                               |                                    | Produktcode, extrahiert aus Transponderdaten.                                                                                                    |
| Product/Location<br>Code      | UDINT[2]                           | Je nach Codierungsschema kann dieses Feld die<br>Objektreferenz, die Standortreferenz, die Asset-<br>Referenz oder die Objektklasse enthalten oder auf<br>null gesetzt sein.                     |
| Serial Number                 | UDINT[2]                           | Seriennummer, extrahiert aus Transponderdaten. Je<br>nach Codierungsschema kann dieses Feld die<br>Seriennummer oder die individuelle Asset-Referenz<br>enthalten.                               |
| Encoding Scheme               | UINT                               | Codierungsschema aus Transponderdaten.                                                                                                    |
| Filtering Value               | UINT                               | Filterwert aus Transponderdaten.                                                                                                    |
| Antenna Number                | UINT                               | Antennennummer am RFID-Lesegerät/Scanner.                                                                                                    |
| Tag Data Length               | UINT                               | Länge der RFID-Transponder-Zeichenkette in Bytes                                                                                                    |
| Tag Data                      | BYTE[128]                          | Transponderdatenzeichenkette (Feld mit variabler<br>Länge). Kann auch Nicht-Transponder-Nachrichten<br>enthalten, die optional an die SPS und/oder<br>Anwendung gesendet werden können           |

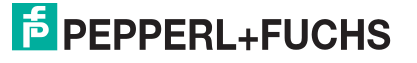

#### 5.1.2. Barcode (UPC/EAN-Formate)

1. Stellen Sie ggf. die Filteroptionen unter To PLC und (RFID/Barcode) ein.

**Anmerkung:** Sie müssen mindestens eine Filteroption auswählen, damit die Filterung/Datenextraktion funktioniert.

 Wenn Sie standardmäßig 12- bis 14-stellige UPC/EAN-Strichcodes verwenden, stellen Sie Barcode UPC/ EAN 12-14 Digit Format auf Ihre Barcodes ein.

Company-5/Product-5 ist das gängigste Format.

- 3. Wenn Sie *acht*stellige UPC/EAN-Strichcodes verwenden, stellen Sie Barcode UPC/EAN 8 Digit Format auf Ihre Barcodes ein.
- 4. Wenn der ICDM-RX/EN Nicht-RFID-Transponder-Nachrichten verwerfen soll, stellen Sie Discard Unrecognized Data auf To-PLC oder To-PLC/Application ein.

Weitere Informationen finden Sie im *ICDM-RX/EN Filtering and Data Extraction Reference Guide*. Weitere Informationen:

*To PLC Barcode Data Format*. Wenn die SPS-Schnittstelle im Barcode-Filtermodus arbeitet, haben alle an die SPS gesendeten Daten das folgende Format:

| Feld                             | Größe                              | Beschreibung                                               |
|----------------------------------|------------------------------------|------------------------------------------------------------|
| Produced data<br>sequence number | UINT<br>Werte = 0-65535 (FFFF Hex) | Sequenznummer, die mit jeder neuen Nachricht erhöht wird.  |
| Length                           | UINT<br>Werte = 12-140             | Länge der folgenden Daten in Bytes.                        |
| Company Code                     | UDINT                              | Firmencode.                                                |
| Product Code                     | UDINT                              | Produktcode.                                               |
| Numbering Code                   | UINT                               | Nummerierungscode (von den ersten Bytes der Barcodedaten). |
| Barcode Data Length              | UINT                               | Länge der Barcode-Zeichenkette in Bytes.                   |
| Barcode Data                     | BYTE[128]                          | Barcode-Datenzeichenkette (Feld mit variabler Länge).      |

Anmerkung: Der Firmencode wird für alle EAN-8-Codes auf null gesetzt.

#### 5.2. Anwendungsfilterung/Datenextraktion

Rufen Sie den Abschnitt Filtering/Data Extraction Configuration für den gewünschten seriellen oder Socket-Port auf:

- 1. Stellen Sie To Application Filter Mode auf den gewünschten Modus ein.
- 2. Für String (128 char max): Stellen Sie mit Filter Age Time ein, wie lange nach dem letzten Lesevorgang ein Eintrag gefiltert werden soll.
- 3. Verwenden Sie das für Ihre Umgebung geeignete Verfahren.
  - RFID (EPCglobal-Formate) auf Seite 29
  - *Barcode (UPC/EAN-Formate)* auf Seite 30

#### 5.2.1. RFID (EPCglobal-Formate)

1. Stellen Sie ggf. die Filteroptionen unter To Application Filter Options (RFID Only) ein.

2. Stellen Sie ggf. die Filteroptionen unter To Application Filter Options (RFID/Barcode) ein.

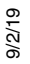

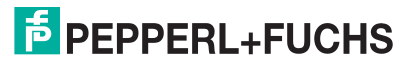

**Anmerkung:** Sie müssen mindestens eine Filteroption auswählen, damit die Filterung/Datenextraktion funktioniert.

- 3. Wenn Antenna Grouping gewünscht ist, stellen Sie die Option RFID Antenna Grouping entsprechend Ihrer Antennenkonfiguration ein.
- 4. Stellen Sie RFID Reader Interface Type auf den Schnittstellentyp Ihrer RFID-Lesegerätkonfiguration ein.

Wenn Ihr RFID-Lesegerät nicht aufgeführt ist, schlagen Sie im *ICDM-RX/EN Filtering and Data Extraction Reference Guide* nach, um die unterstützten RFID-Lesegerätschnittstellen zu ermitteln. Wenn Ihr RFID-Lesegerätformat mit einem der aufgeführten Formate übereinstimmt, stellen Sie RFID Reader Interface Type auf dieses Format ein.

- 5. Stellen Sie mit Filter Age Time ein, wie lange nach dem letzten Lesevorgang ein Eintrag gefiltert werden soll.
- 6. Wenn der ICDM-RX/EN Nicht-RFID-Transponder-Nachrichten verwerfen soll, stellen Sie Discard Unrecognized Data auf To-Application oder To-PLC/Application ein.

Weitere Informationen finden Sie im *ICDM-RX/EN Filtering and Data Extraction Reference Guide*.

*To Application RFID Data Format*. Wenn die Anwendungsschnittstelle im RFID-Filtermodus arbeitet, haben alle an die Anwendung gesendeten Daten das folgende Format:

| Feld                     | Datentyp  | Beschreibung                                                                                                    |
|--------------------------|-----------|----------------------------------------------------------------------------------------------------|
| Company Code             | UDINT[2]  | Firmencode, extrahiert aus Transponderdaten. Je nach Codierungsschema kann dieses Feld firmenspezifische Voreinstellungen, Präfixindizes oder Government Managed Identifiers enthalten. |
|                          |           | Produktcode, extrahiert aus Transponderdaten.                                                                                                    |
| Product/Location<br>Code | UDINT[2]  | Je nach Codierungsschema kann dieses Feld die Objektreferenz, die<br>Standortreferenz, die Asset-Referenz oder die Objektklasse enthalten oder<br>auf null gesetzt sein.                |
| Serial Number            | UDINT[2]  | Seriennummer, extrahiert aus Transponderdaten.                                                                                                    |
|                          |           | Je nach Codierungsschema kann dieses Feld die Seriennummer oder die individuelle Asset-Referenz enthalten.                                                                              |
| Encoding<br>Scheme       | UINT      | Codierungsschema aus Transponderdaten.                                                                                                    |
| Filtering Value          | UINT      | Filterwert aus Transponderdaten.                                                                                                    |
| Antenna Number           | UINT      | Antennennummer am RFID-Lesegerät/Scanner.                                                                                                    |
| Tag Data Length          | UINT      | Länge der RFID-Transponder-Zeichenkette in Bytes.                                                                                                    |
| Tag Data                 | BYTE[128] | Transponderdatenzeichenkette (Feld mit variabler Länge). Kann auch Nicht-<br>Transponder-Nachrichten enthalten, die optional an die SPS und/oder<br>Anwendung gesendet werden können    |

**Anmerkung:** Die RFID-Parameter werden im Big-Endian-Format an die Anwendung gesendet. Alle Parameter (mit Ausnahme der Transponderdatenzeichenkette) müssen zur Verwendung auf einem Little-Endian-System bytevertauscht werden.

#### 5.2.2. Barcode (UPC/EAN-Formate)

- 1. Stellen Sie ggf. die *filtering*-Optionen unter To Application Filter Options (RFID/Barcode) ein.
  - **Anmerkung:** Sie müssen mindestens eine Filteroption auswählen, damit die Filterung/Datenextraktion funktioniert.
- 2. Wenn Sie *standard*mäßig 12- bis 14-stellige UPC/EAN-Strichcodes verwenden, stellen Sie Barcode UPC/ EAN 12-14 Digit Format auf Ihre Barcodes ein.

Company-5/Product-5 ist das gängigste Format.

3. Wenn Sie *acht*stellige UPC/EAN-Strichcodes verwenden, stellen Sie Barcode UPC/EAN 8 Digit Format auf Ihre Barcodes ein.

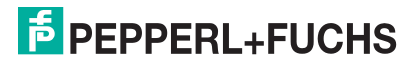

4. Wenn der ICDM-RX/EN Nicht-RFID-Transponder-Nachrichten verwerfen soll, stellen Sie Discard Unrecognized Data auf To-Application oder To-PLC/Application ein.

Weitere Informationen finden Sie im ICDM-RX/EN Filtering and Data Extraction Reference Guide.

*To Application Barcode Data Format*. Wenn die Anwendungsschnittstelle im **barcode**-Filtermodus arbeitet, haben alle an die Anwendung gesendeten Daten das folgende Format:

| Feld                | Größe     | Beschreibung                                                  |
|---------------------|-----------|---------------------------------------------------------------|
| Company Code        | UDINT     | Firmencode                                                    |
| Product Code        | UDINT     | Produktcode                                                   |
| Numbering Code      | UINT      | Nummerierungscode (von den ersten Bytes der<br>Barcodedaten). |
| Barcode Data Length | UINT      | Länge der Barcode-Zeichenkette in Bytes.                      |
| Barcode Data        | BYTE[128] | Barcode-Datenzeichenkette (Feld mit variabler Länge).         |

Anmerkung: Der Firmencode wird für alle EAN-8-Codes auf null gesetzt. Die Barcode-Parameter werden im Big-Endian-Format an die Anwendung gesendet. Alle Parameter (mit Ausnahme der Transponderdatenzeichenkette) müssen zur Verwendung auf einem Little-Endian-System bytevertauscht werden.

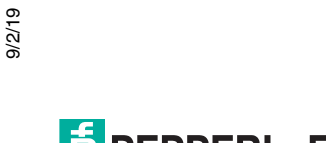

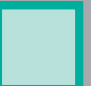

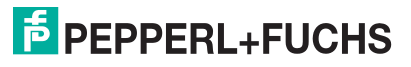

## 6. Konfiguration des Anwendungs-Sockets

Rufen Sie den Abschnitt Application TCP Connection Configuration für den gewünschten seriellen oder Socket-Port auf:

- 1. Wählen Sie Enable aus.
- 2. Wenn Ihre Ethernet-TCP/IP-Anwendung eine Verbindung zu einem anderen Gerät benötigt, konfigurieren Sie den Socket-Port auf dem ICDM-RX/EN für den Connect-Modus:
  - a. Stellen Sie sicher, dass die Option Listen nicht ausgewählt ist.
  - b. Stellen Sie Connect To Mode auf Connect-Always ein.
  - c. Stellen Sie Connect Port auf die Socket-Portnummer Ihrer Ethernet-Anwendung ein.
  - d. Stellen Sie Connect IP Address auf die IP-Adresse Ihrer Ethernet-Anwendung fest.
  - e. Stellen Sie Disconnect Mode auf Never ein.
- 3. Wenn Ihre Ethernet-TCP/IP-Anwendung für die Verbindung mit einem anderen Gerät konfiguriert ist, konfigurieren Sie den Socket-Port am ICDM-RX/EN für den Listen-Modus:
  - a. Wählen Sie Listen aus.
  - b. Verwenden Sie den voreingestellten Listen Port auf dem ICDM-RX/EN von 8xxx, oder weisen Sie Ihren eigenen zu.
  - c. Stellen Sie Connect To Mode auf Never ein.
  - d. Stellen Sie Disconnect Mode auf Never ein.
  - e. Konfigurieren Sie Ihre Ethernet-Anwendung so, dass sie eine Verbindung zum ICDM-RX/EN unter der ICDM-RX/EN-IP-Adresse und dem Listen Port herstellt.

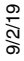

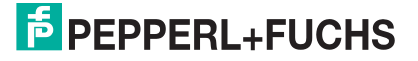

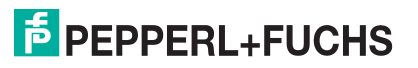

## 7. Fehlerbehandlung und technischer Support

Dieser Abschnitt enthält Informationen zur Fehlerbehandlung für Ihren ICDM-RX/EN. Bevor Sie den technischen Support anrufen, sollten Sie die folgenden Unterabschnitte durchlesen. Darin werden Sie aufgefordert, viele Verfahren oder Verifizierungen durchzuführen, bevor man Ihnen bei der Diagnose eines Problems helfen kann.

- Checkliste zur Fehlerbehandlung auf Seite 35
- Allgemeine Fehlerbehandlung auf Seite 36
- Verketten von ICDM-RX/EN-Einheiten mit zwei Ethernet-Ports auf Seite 36

Wenn Sie das Problem nicht diagnostizieren können, wenden Sie sich an den Technischer Support auf Seite 38.

#### 7.1. Checkliste zur Fehlerbehandlung

Die folgende Checkliste kann Ihnen bei der Diagnose Ihres Problems helfen:

• Stellen Sie sicher, dass Sie die richtigen Kabeltypen an den richtigen Anschlüssen verwenden und dass alle Kabel fest angeschlossen sind.

**Anmerkung:** Die meisten Kundenprobleme, die dem technischen Support von Pepperl+Fuchs Comtrol gemeldet werden, sind letztendlich auf Verkabelungs- oder Netzwerkprobleme zurückzuführen.

- Wenn es sich beim ICDM-RX/EN um ein DIN-Schienen-Modell handelt, überprüfen Sie, ob Gehäuse und Signal geerdet sind.
- Isolieren Sie den ICDM-RX/EN vom Netzwerk, indem Sie das Gerät direkt mit einer NIC in einem Hostsystem verbinden.
- Stellen Sie sicher, dass der Ethernet-Hub und alle anderen Netzwerkgeräte zwischen System und ICDM-RX/EN eingeschaltet und in Betrieb sind.
- Schalten Sie die Stromversorgung beim ICDM-RX/EN aus und wieder ein, und beobachten Sie die Aktivität der PWR- oder Status-LED.

| PWR- oder Status-LED                                      | Beschreibung                              |
|-----------------------------------------------------------|-------------------------------------------|
| 5 Sek. Aus, 3 Blinksignale, 5 Sek. Aus,<br>3 Blinksignale | Redboot <sup>™</sup> -Prüfsummenfehler.   |
| 5 Sek. Aus, 4 Blinksignale, 5 Sek. Aus,<br>4 Blinksignale | SREC-Ladefehler.                          |
| 5 schnelle Blinksignale                                   | Die Standardanwendung wird gestartet.     |
| 10 Sek. Ein, 0,1 Sek. Aus, 10 Sek. Ein, 0,1 Sek. Aus      | Die Standardanwendung wird<br>ausgeführt. |

- Wenn das Gerät über einen Netzschalter verfügt, schalten Sie den Netzschalter des Geräts aus und wieder ein, während Sie die LED-Diagnose beobachten.
- Wenn der ICDM-RX/EN keinen Netzschalter hat, ziehen Sie das Netzkabel ab, und schließen Sie es wieder an.
- Überprüfen Sie, ob Netzwerk-IP-Adresse, Subnetzmaske und Gateway stimmen und für das Netzwerk geeignet sind. Wenn eine IP-Adressierung verwendet wird, sollte das System in der Lage sein, den ICDM-RX/EN anzupingen.

9/2/19

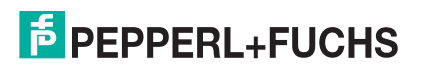

- Stellen Sie sicher, dass die im ICDM-RX/EN programmierte IP-Adresse mit der vom Systemadministrator zugewiesenen eindeutigen, reservierten, konfigurierten IP-Adresse übereinstimmt.
- Bei Verwendung von DHCP muss das Hostsystem die Subnetzmaske und das Gateway bereitstellen.
- Starten Sie das System und den ICDM-RX/EN neu.
- Wenn Sie über ein ICDM-RX/EN-Ersatzgerät verfügen, tauschen Sie das Gerät versuchsweise aus.

## 7.2. Allgemeine Fehlerbehandlung

In dieser Tabelle sind Tipps zur allgemeinen Fehlerbehandlung aufgeführt.

**Anmerkung:** Vergewissern Sie sich, dass Sie die Checkliste zur Fehlerbehandlung auf Seite 35 gelesen haben.

| Allgemeiner Zustand                                                                                                 | Erklärung/Handlungsanweisung                                                                                                    |  |
|----------------------------------------------------------------------------------------------------|----------------------------------------------------------------------------------------------------|--|
| PWR- oder Status-LED blinkt                                                                                         | Zeigt an, dass das Bootprogramm nicht auf das Gerät<br>heruntergeladen wurde.                                                                                                    |  |
|                                                                                                    | 1. Starten Sie das System neu.                                                                                                    |  |
|                                                                                                    | <ol> <li>Stellen Sie sicher, dass Sie die aktuelle Firmware f ür Ihr<br/>Protokoll heruntergeladen haben: https://pepperl-fuchs.com</li> </ol>                                     |  |
|                                                                                                    | Anmerkung: Wenn die PWR- oder Status-LED weiterhin blinkt,<br>wenden Sie sich an den technischen Support.                                                                          |  |
| PWR- oder Status-LED leuchtet nicht                                                                                 | Zeigt an, dass die Stromversorgung nicht eingeschaltet wurde oder<br>ein Hardwarefehler vorliegt. Wenden Sie sich an den technischen<br>Support.                                   |  |
| Gerät kann nicht über Ethernet-<br>Hub angepingt werden                                                             | Trennen Sie den ICDM-RX/EN vom Netzwerk. Verbinden Sie das Gerät direkt mit der NIC im Hostsystem (siehe Seite 35).                                                                |  |
| Ping oder Verbindung mit dem<br>ICDM-RX/EN nicht möglich                                                            | Auf die Standard-IP-Adresse kann aufgrund der Subnetzmaske<br>eines anderen Netzwerks oft nicht zugegriffen werden, es sei denn,<br>im Netzwerk wird 192.168 verwendet.            |  |
|                                                                                                    | In den meisten Fällen ist es erforderlich, eine Adresse einzugeben,<br>die Ihrem Netzwerk entspricht.                                                                              |  |
| Bei Verbindung mit einigen<br>Ethernet-Switches oder -Routern<br>wird der ICDM-RX/EN immer<br>wieder neu gestartet. | Ungültige IP-Informationen können auch dazu führen, dass der<br>Switch oder Router nach einer Gateway-Adresse sucht. Das Fehlen<br>einer Gateway-Adresse ist eine häufige Ursache. |  |

### 7.3. Verketten von ICDM-RX/EN-Einheiten mit zwei Ethernet-Ports

Der ICDM-RX/EN mit zwei Ethernet-Ports entspricht den IEEE-Spezifikationen für Standard-Ethernet-Topologien.

Die maximale Anzahl der verketteten ICDM-RX/EN-Einheiten und die maximale Entfernung zwischen den Einheiten basieren auf den Ethernet-Standards und werden durch Ihre eigene Umgebung und die Konformität Ihres Netzwerks mit diesen Standards bestimmt.

Pepperl+Fuchs Comtrol hat sieben verkettete ICDM-RX/EN-Geräte mit CAT5-Kabeln von 3 m Länge getestet; dies ist jedoch nicht die theoretische Grenze. Es kann vorkommen, dass die Leistung der Geräte am Ende der Kette beeinträchtigt wird. Es wird daher empfohlen, Ihre Umgebung zu überlasten und die Leistung zu testen. Auch das Betriebssystem und die Anwendung können die Gesamtanzahl der Ports begrenzen, die installiert werden können.

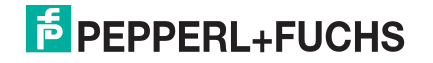

Im Folgenden finden Sie kurze Richtlinien und URLs mit zusätzlichen Informationen. Beachten Sie, dass sich Standards und URLs ändern können.

- Regeln für Ethernet 10BASE-T
  - Es sind maximal vier Repeater-Hops möglich.
  - Sie können 10BASE-T-Twisted-Pair-Kabel der Kategorie 3 oder 5 verwenden.
  - Die maximale Länge jedes Kabels beträgt 100 m.

```
Anmerkung:Twisted-Pair-Kabel der Kategorie 3 oder 5 sehen wie Telefonkabel aus, sind jedoch nicht identisch. Das Netzwerk funktioniert nicht, wenn Telefonkabel zum Anschließen des Geräts verwendet werden.
```

- Regeln für Fast Ethernet 100BASE-TX
  - Es sind maximal zwei Repeater-Hops möglich (für einen Hub der Klasse II). Ein Hub der Klasse II kann direkt an einen anderen Fast-Ethernet-Hub der Klasse II angeschlossen werden. Ein Hub der Klasse I kann nicht direkt mit einem anderen Fast-Ethernet-Hub verbunden werden.
  - Sie müssen 100BASE-TX-Twisted-Pair-Kabel der Kategorie 5 verwenden.
  - Die maximale Länge jedes Twisted-Pair-Kabels beträgt 100 m.
  - Die Gesamtlänge der Twisted-Pair-Verkabelung (über direkt angeschlossene Hubs) darf 205 m nicht überschreiten.

# Anmerkung:Twisted-Pair-Kabel der Kategorie 5 sehen wie Telefonkabel aus, sind jedoch nicht identisch. Das Netzwerk funktioniert nicht, wenn Telefonkabel zum Anschließen des Geräts verwendet werden.

- IEEE 802.3-Spezifikation: Ein Netzwerk mit Repeatern zwischen den Kommunikationsstationen (PCs) unterliegt der 5-4-3-Regel für die Repeater-Platzierung im Netzwerk:
  - Fünf Segmente, die mit dem Netzwerk verbunden sind
  - Vier Repeater
  - An drei Segmente der fünf Segmente können Stationen angeschlossen sein. Die anderen beiden Segmente müssen Inter-Repeater-Link-Segmente ohne angeschlossene Stationen sein.

Genauere Informationen finden Sie unter http://www.optronics.gr/Tutorials/ethernet.htm.

Weitere Informationen finden Sie unter http://compnetworking.about.com/cs/ethernet1/ oder im Internet.

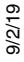

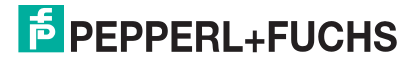

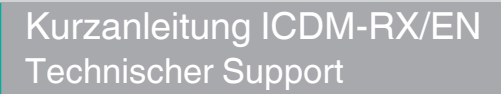

### 7.4. Technischer Support

Enthält Verfahren zur Fehlerbehandlung, die Sie vor der Kontaktaufnahme mit dem technischen Support durchführen sollten, da dieser Sie um die Durchführung einiger oder aller Verfahren bittet, bevor er Ihnen bei der Diagnose Ihres Problems helfen kann.

Zentrale weltweit

Pepperl+Fuchs GmbH 68307 Mannheim, Deutschland +49 621 766-0 info@de.pepperl-fuchs.com

Hauptsitz USA Pepperl+Fuchs, Inc. Twinsburg, Ohio 44087 – USA +1 330 425 35555 sales@us.pepperl-fuchs.com

Hauptsitz Asien-Pazifik Handelsregisternummer Pepperl+Fuchs Pte Ltd. Singapore 139942 +65 67799091 sales@sg.pepperl-fuchs.com

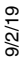

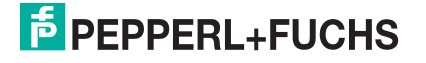

# FABRIKAUTOMATION – SENSING YOUR NEEDS

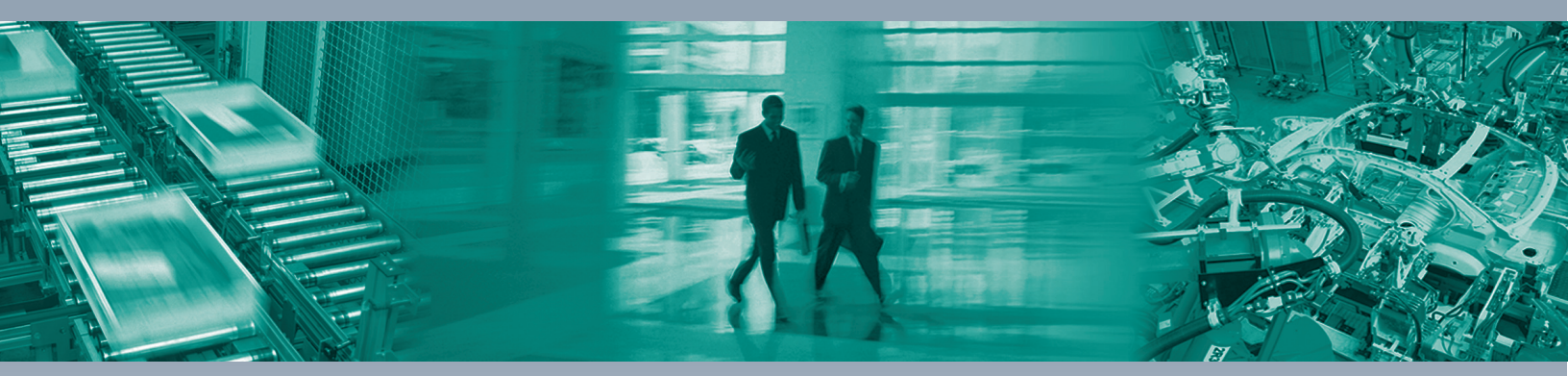

#### **Worldwide Headquarters**

Pepperl+Fuchs GmbH 68307 Mannheim · Germany Tel. +49 621 776-0 E-Mail: info@de.pepperl-fuchs.com

#### **USA Headquarters**

Pepperl+Fuchs Inc. Twinsburg, Ohio 44087 · USA Tel. +1 330 4253555 E-Mail: sales@us.pepperl-fuchs.com

#### Asia Pacific Headquarters

Pepperl+Fuchs Pte Ltd. Company Registration No. 199003130E Singapore 139942 Tel. +65 67799091 E-Mail: sales@sg.pepperl-fuchs.com

## www.pepperl-fuchs.com

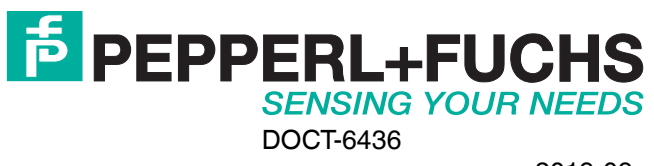